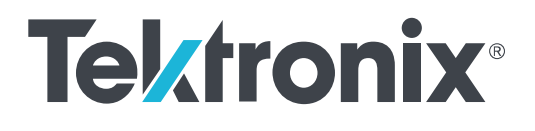

TekExpress<sup>®</sup> 400G-TXO Optical Compliance Solution for Sampling Scopes Printable Application Help

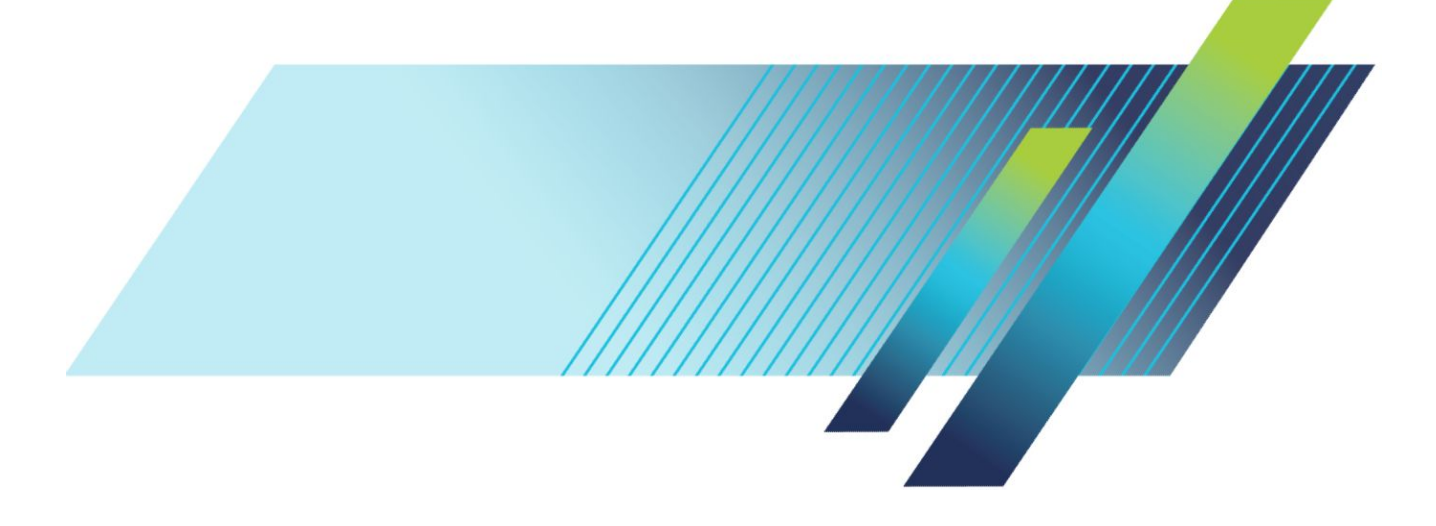

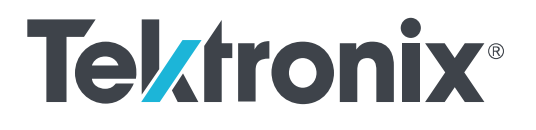

TekExpress<sup>®</sup> 400G-TXO Optical Compliance Solution for Sampling Scopes Printable Application Help

TekScope v6.5.1.0 or greater

www.tek.com 077-1363-00 Copyright <sup>©</sup> Tektronix. All rights reserved. Licensed software products are owned by Tektronix or its subsidiaries or suppliers, and are protected by national copyright laws and international treaty provisions. Tektronix products are covered by U.S. and foreign patents, issued and pending. Information in this publication supersedes that in all previously published material. Specifications and price change privileges reserved.

TEKTRONIX and TEK are registered trademarks of Tektronix, Inc.

#### **Contacting Tektronix**

Tektronix, Inc. 14150 SW Karl Braun Drive P.O. Box 500 Beaverton, OR 97077 USA

For product information, sales, service, and technical support:

- In North America, call 1-800-833-9200.
- Worldwide, visit *www.tek.com* to find contacts in your area.

## **Table of Contents**

## Getting help and support

| Related documentation | 1 |
|-----------------------|---|
| Conventions           | 2 |
| Technical support     | 2 |

## **Getting started**

| Minimum system requirements                   | 5 |
|-----------------------------------------------|---|
| Instruments and accessories required          | 6 |
| Downloading and installing the software       | 6 |
| View software version and license information | 7 |
| Application directories                       | 7 |
| File name extensions                          | 8 |

## **Operating basics**

| Launch the application                 | 9  |
|----------------------------------------|----|
| Application panels overview            | 10 |
| Global application controls            | 12 |
| Application controls                   | 12 |
| Options menu overview                  | 14 |
| TekExpress instrument control settings | 15 |
| View connected instruments             | 15 |
| Configure email settings               | 17 |
| Setup panel                            | 18 |
| Setup panel overview                   | 18 |
| Set DUT parameters                     | 19 |
| Select tests                           | 20 |
| Set acquisition tab parameters         | 21 |
| Set configuration tab parameters       | 22 |
| Set preferences tab parameters         | 24 |
| Status panel                           | 25 |
| Status panel overview                  | 25 |
| Results panel                          | 27 |
| Results panel overview                 | 27 |

| View test-related files | 27 |
|-------------------------|----|
| Reports panel           | 28 |
| Reports panel overview  | 28 |
| Select report options   | 29 |
| View a report           | 31 |
| Report contents         | 32 |

## **Running tests**

| Equipment connection diagram     | 33 |
|----------------------------------|----|
| Oscilloscope compensation        | 35 |
| External attenuation calibration | 36 |
| Instrument noise                 | 38 |
| Running tests                    | 38 |
|                                  |    |

## Saving and recalling test setup

| Test setup files overview                     | 39 |
|-----------------------------------------------|----|
| Save a test setup                             | 39 |
| Open (load) a saved test setup                | 40 |
| Create a test setup from default settings     | 40 |
| Create a new test setup using an existing one | 40 |

## 400G-TXO compliance measurements

| Transmitter and dispersion eye closure (TDECQ) | 41 |
|------------------------------------------------|----|
| Average launch power                           | 42 |
| Outer optical modulation amplitude             | 44 |
| Signaling rate                                 | 45 |
| Launch power in OMAouter minus TDECQ           | 47 |
| Extinction ratio                               | 48 |
| Average launch power of off-transmitter        | 49 |
| RINxOMA                                        | 50 |

## **SCPI** commands

| About SCPI command                     | 53 |
|----------------------------------------|----|
| Socket configuration for SCPI commands | 53 |
| TEKEXP:*IDN?                           | 61 |
| TEKEXP:*OPC?                           | 61 |
| TEKEXP:EXPORT                          | 62 |

| TEKEXP:INFO?            |
|-------------------------|
| TEKEXP:INSTRUMENT       |
| TEKEXP:INSTRUMENT?      |
| TEKEXP:LASTERROR?       |
| TEKEXP:LIST?            |
| TEKEXP:MODE             |
| TEKEXP:MODE?            |
| TEKEXP:POPUP            |
| TEKEXP:POPUP?           |
| TEKEXP:REPORT           |
| TEKEXP:REPORT?          |
| TEKEXP:RESULT?          |
| TEKEXP:SELECT           |
| TEKEXP:SELECT?          |
| TEKEXP:SETUP            |
| TEKEXP:STATE            |
| TEKEXP:STATE?           |
| TEKEXP:VALUE            |
| TEKEXP:VALUE?           |
| Command parameters list |
| Examples                |
|                         |

## References

| Technology overview                  | 79 |
|--------------------------------------|----|
| Tektronix clock recovery unit (CRU)  | 80 |
| Clock / Pre-scalar                   | 82 |
| Phase reference characterization     | 82 |
| Parameters                           | 83 |
| About application parameters         | 83 |
| Setup panel configuration parameters | 83 |
| Reports panel parameters             | 85 |

## Welcome

| V TekExpress 400G-TXO - (U                                                                                                    | ntitled)                                                                                                    | Options 💽 🔿 🔾 🗙                |
|----------------------------------------------------------------------------------------------------|----------------------------------------------------------------------------------------------------|--------------------------------|
| TekExpress 400G-TXO - (U)          Setup       1 DUT         Status       Test Selection         Results       Acquisitions         (Configuration       5 Preferences | ntitled) DUT ID DUT001  Acquire Type : Live Waveforms  Mode Compliance  Standard  DR  FR  LR  Speed  Test Point Specification  200G  FR  LR  Device Profile  Device Profile  Device Profile  Detrical Module Settings Data Rate 26.5625 GBd  Wavelength 1550 : FACTORY  Pattern Length 511 | Options.   Start  Pause  121-6 |
| Ready.                                                                                                    |                                                                                                    |                                |

Welcome to the Tektronix 400G-TXO, a Tektronix sampling oscilloscope application software solution that addresses 50GBASE-FR / 50GBASE-LR / 100GBASE-DR / 200GBASE-DR4 / 200GBASE-FR4 / 200GBASE-LR4 / 400GBASE-FR8 / 400GBASE-LR8 / 400GBASE-DR4 standards of IEEE. These standards are the backbone of the current 400G Ethernet industry, and the TekExpress 400G TXO automation test solution facilitates turnkey optical transmitter validation of 400G Ethernet systems.

The 400G-TXO solution specifically targets sections D1.0 of IEEE802.3cd and D2.2 of IEEE802.3bs specifications. These tools allow verification to these IEEE optical standards, while offering comprehensive test automation, results margining, data logging, and result reporting in an advanced testing framework.

### Key features of TekExpress 400G-TXO include:

- 400G-TXO offers transmitter based 50GBASE-FR and 50GBASE-LR optical transmitter characterization testing at TP2, as per IEEE 802.3cd, section D1.0, table 139-6 specification.
- 400G-TXO incorporates 100GBASE-DR optical transmitter standards at TP2, as per IEEE 802.3cd, section D1.0, table 140-6 specification.
- 400G-TXO incorporates 200GBASE-DR4 optical transmitter standards at TP2, as per IEEE 802.3bs, section D2.2, table 121-6 specification and 200GBASE-LR4 and 200GBASE-FR4 optical transmitter at TP2, as per IEEE 802.3bs, section D2.2, table 122-9 specification.
- 400G-TXO incorporates 400GBASE-FR8 and 400GBASE-LR8 optical transmitter standards at TP2, as per IEEE 802.3bs, section D2.2, table 122-10 specification and 400GBASE-DR4 optical transmitter standards at TP2, as per IEEE 802.3bs, section D2.2, table 124-6 specification.

## Getting help and support

### **Related documentation**

The following documentation is available as part of the TekExpress<sup>®</sup> 400G-TXO Solution application.

#### Table 1: Product documentation

| Item            | Purpose                                          | Location                                                                                                    |
|-----------------|--------------------------------------------------|----------------------------------------------------------------------------------------------------|
| Help            | Application operation<br>and User Interface help |                                                                                                    |
| PDF of the help | Printable version of the compiled help           | PDF file that ships with 400G-TXO Solution<br>software distribution ( <i>TekExpress 400G-TXO-</i><br><i>Automated-Test-Solution-Software-Printable-</i><br><i>Help-EN-US.pdf</i> ).<br>You can download the PDF version of the<br>manual from the Tektronix website.<br>Part number: 077-1363-00<br>www.tek.com |

See also: *Technical support* 

### Conventions

Help uses the following conventions:

- The term "Application" and "Software" refers to the TekExpress 400G-TXO Solution application.
- The term "DUT" is an abbreviation for Device Under Test.
- The term "select" is a generic term that applies to the different methods of choosing a screen item (button, control, list item): using a mouse or using the touch screen.

#### Table 2: Icon descriptions

| Icon                                 | Meaning                                                                                              |  |
|--------------------------------------|----------------------------------------------------------------------------------------------------|--|
| ACCORE<br>SIGNAL<br>SIGNAL<br>SIGNAL | This icon identifies important information.                                                          |  |
| $\wedge$                             | This icon identifies conditions or practices that could result in loss of data.                      |  |
| <b></b>                              | This icon identifies additional information that will help you use the application more efficiently. |  |

### **Technical support**

Tektronix values your feedback on our products. To help us serve you better, please send us your suggestions, ideas, or comments on your application or oscilloscope. Contact Tektronix through mail, telephone, or the website. See *Contacting Tektronix* for more information.

When you contact Tektronix Technical Support, please include the following information (be as specific as possible):

- General information All instrument model numbers
  - Hardware options, if any
  - Probes used
  - Vour name, company, mailing address, phone number, FAX number
  - Please indicate if you would like to be contacted by Tektronix about your suggestion or comments.

Application specific information

- Software version number
- Description of the problem such that technical support can duplicate the problem
- If possible, save the setup files for all the instruments used and the application
- If possible, save the TekExpress setup files, log.xml, \*.TekX (session files and folders), and status messages text file
- If possible, save the waveform on which you are performing the measurement as a .wfm file

## **Getting started**

## Minimum system requirements

The following table shows the minimum system requirements to install and run the TekExpress 400G-TXO solution.

| Component     | Description                                                                                                    |  |  |
|---------------|----------------------------------------------------------------------------------------------------|--|--|
| Oscilloscope  | Tektronix DSA8300 Digital Sampling Oscilloscope                                                                  |  |  |
|               | Firmware Version: 6.5.1.0 or greater                                                                             |  |  |
|               | <ul> <li>80SJNB Software Version: 4.2.6.0 or greater</li> </ul>                                                  |  |  |
|               | Opt ADVTRIG                                                                                                    |  |  |
|               | Opt JNB02                                                                                                    |  |  |
|               | Opt PAM4                                                                                                    |  |  |
| Software      | IronPython 2.7.3 installed                                                                                       |  |  |
|               | <ul> <li>PyVisa 1.0.0.25 installed</li> </ul>                                                                    |  |  |
|               | Microsoft .NET 4.0 Framework                                                                                     |  |  |
|               | <ul> <li>Microsoft Internet Explorer 7.0 SP1 or greater, or other Web browser<br/>for viewing reports</li> </ul> |  |  |
|               | <ul> <li>Adobe Reader software 7.0 or greater for viewing portable<br/>document format (PDF) files</li> </ul>    |  |  |
| Other Devices | <ul> <li>Microsoft compatible mouse or compatible pointing device.</li> </ul>                                    |  |  |
|               | <ul> <li>Two USB ports (four USB ports recommended).</li> </ul>                                                  |  |  |

#### **Table 3: System requirements**

### Instruments and accessories required

The 400G-TXO application is launched on DSA8300 sampling oscilloscope. The following table lists the instruments and accessories required for this application.

| Instrument/Accessory                                                | Model number                                 | Quantity |
|---------------------------------------------------------------------|----------------------------------------------|----------|
| Sampling Oscilloscope                                               | Tektronix DSA8300 Digital<br>Serial Analyzer | 1        |
| Clock Recovery Unit                                                 | CR286A (optional)                            | 1        |
| Optical Modules for 200G-DR4/<br>FR4/LR4 and 400G-FR8/LR8           | 80C10C, 80C15, 80C17, 80C18                  | 1        |
| Optical Modules for 400G-DR4                                        | 80C10C                                       | 1        |
| Optical Power Meter supporting<br>DR4, FR4, LR4 wavelength<br>range | No recommendation                            | 1        |
| Phase Reference                                                     | 82A04B (optional) <sup>1</sup>               | 1        |
| Module extender cables                                              | 80X01 (1 meter)                              | 1        |

 Table 4: Instruments and accessories required for 400G-TXO application

### Downloading and installing the software

Complete the following steps to download and install the latest 400G-TXO application. See *Minimum system requirements* for compatibility.

- 1. Go to *www.tek.com*.
- 2. Click **Downloads**. In the Downloads menu, select DOWNLOAD TYPE as Software and enter *400G-TXO* in the MODEL OR KEYWORD field and click **SEARCH**.

| 业 Downloads       |                                |          |
|-------------------|--------------------------------|----------|
| Download Manuals, | Datasheets, Software and more: |          |
| DOWNLOAD TYPE     | MODEL OR KEYWORD               |          |
| Show All          | ✓ 400G-TXO                     | SEARCH > |

- **3.** Select the latest version of software and follow the instructions to download. Copy the executable file to the oscilloscope.
- **4.** Double-click the executable and follow the on-screen instructions. The software is installed at *C*:\*Program Files*\*Tektronix*\*TekExpress*\400G-TXO\.
- 5. Select Application > 400G-TXO from the TekScope menu to *launch the application*.

<sup>1</sup> Required to reach jitter noise floors below 100fsec

### View software version and license information

Use the following instructions to view version information for the application and for the application modules, such as the programmatic interface and the programmatic interface client.

To view the version information, click **Options Z** > **TekExpress**.

A dialog box similar to the following figure appears.

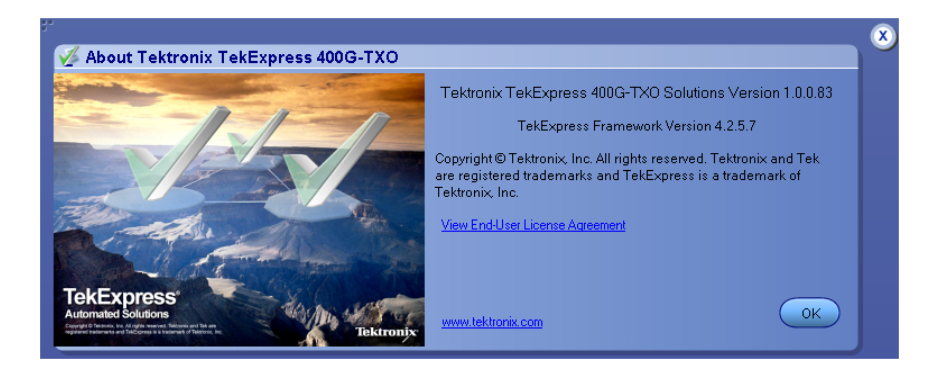

### **Application directories**

The TekExpress 400G-TXO application files are installed at the following location:

C:\Program Files\Tektronix\TekExpress\TekExpress 400G-TXO

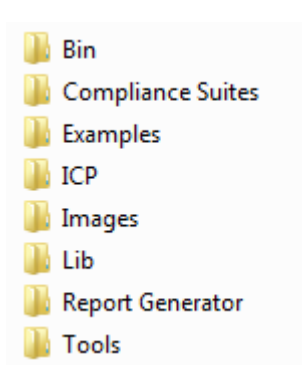

The following table lists the application directory names and their purpose.

| Directory names   | Usage                                                                                    |  |
|-------------------|------------------------------------------------------------------------------------------|--|
| Bin               | Contains TekExpress 400G-TXO application libraries                                       |  |
| Compliance Suites | Contains compliance-specific files                                                       |  |
| Examples          | Contains various support files                                                           |  |
| ICP               | Contains instrument and TekExpress 400G-TXO application-<br>specific interface libraries |  |
| Images            | Contains images of the TekExpress 400G-TXO application                                   |  |
| Lib               | Contains utility files specific to the TekExpress 400G-TXO application                   |  |
| Report Generator  | Contains style sheets for report generation                                              |  |
| Tools             | Contains instrument and TekExpress 400G-TXO application-<br>specific files               |  |

#### Table 5: Application directories and usage

See also: View test-related files File name extensions

### File name extensions

The TekExpress 400G-TXO application uses the following file name extensions:

| File name extension | Description                                                                        |  |
|---------------------|------------------------------------------------------------------------------------|--|
| .TekX               | Application session files (the extensions may not be displayed)                    |  |
| .ру                 | Python sequence file                                                               |  |
| .xml                | Test-specific configuration information (encrypted) files<br>Application log files |  |
| .CSV                | Test result reports<br>Plot data                                                   |  |
| .mht                | Test result reports (default)<br>Test reports can also be saved in HTML format     |  |
| .pdf                | Test result reports<br>Application help document                                   |  |
| .xslt               | Style sheet used to generate reports                                               |  |

See also: View test-related files Application directories

## **Operating basics**

### Launch the application

To launch the TekExpress 400G-TXO solution, select **Application > 400G-TXO** from the TekScope menu.

| TekExpress 400G-TXO - (U                                                                                           | ntitled)                                                                                                    | Options 🔽 🎱 🗕 🔇 |
|----------------------------------------------------------------------------------------------------|----------------------------------------------------------------------------------------------------|-----------------|
| Setup<br>Status<br>Results<br>Reports<br>1 DUT<br>Test Selection<br>Acquisitions<br>Configuration<br>5 Preferences | DUT ID DUT001<br>Acquire Type : Live Waveforms<br>Mode Compliance  Standard<br>DR FR LR<br>Speed Test Point Specification<br>200G TP2 IEEE 802.3bs, D2.2, Table :<br>Device Profile<br>Optical Module Settings<br>Data Rate 26.5625 GBd<br>Wavelength 1550 : FACTORY<br>Pattern Length 511 | 121-6           |
| Ready.                                                                                                    |                                                                                                    |                 |

When you launch the application for the first time, the file C:\Users\<username> \Documents\My TekExpress\400G-TXO\Resources.xml is mapped to drive X:. This file contains information about available network-connected instruments. The session files are stored in X:\400G-TXO\. If this file is not found, then the application runs Instrument Discovery Program to detect the network-connected instruments before launching 400G-TXO solution.

If the application is behind the oscilloscope application, click **Application** > **400G-TXO** to bring it to the front. To keep the 400G-TXO application window on top, select **Keep On Top** from the 400G-TXO *Options menu*.

See also: Application controls Application panel overview

### Application panels overview

TekExpress 400G-TXO solution uses panels to group Configuration, Results, and Reports settings. Click any button to open the associated panel. A panel may have one or more tabs that list the selections available in that panel. Controls in a tab can change depending on settings made in the same tab or another tab.

| Setup DUT ID DUT ID DUT001 C Text Scienting Acquire Type : Live Waveforms                                                                                                    |       |
|----------------------------------------------------------------------------------------------------|-------|
| Status       Isst Selection         Results       Acquisitions         Image: Configuration       Image: Configuration         Speed       Test Point         Speed       TP2         Image: Configuration       Image: Configuration         Speed       TP2         Image: Configuration       Image: Configuration         Speed       TP2         Image: Configuration       Image: Configuration         Cong       Image: Configuration         Cong       Image: Configuration         Cong       Image: Configuration         Cong       Image: Configuration         Cong       Image: Configuration         Cong       Image: Configuration         Cong       Image: Configuration         Cong       Image: Configuration         Cong       Image: Configuration         Cong       Image: Configuration         Cong       Image: Configuration         Cong       Image: Configuration         Cong       Image: Configuration         Cong       Image: Configuration         Configuration       Image: Configuration         Configuration       Image: Configuration         Configuration       Image: Configuratio | Pause |

| Panel Name    | Purpose                                                                                                    |  |  |
|---------------|----------------------------------------------------------------------------------------------------|--|--|
| Setup panel   | To select the test setup controls which are grouped in tabs. The controls in a tab can change depending on settings made in the same tab or another tab. Click the <b>Setup</b> button to open this panel. Use this panel to:                                                                                                    |  |  |
|               | Set the DUT parameters                                                                                                    |  |  |
|               | Select the tests                                                                                                    |  |  |
|               | Set the acquisition parameters                                                                                                    |  |  |
|               | Set the configuration parameters                                                                                                    |  |  |
|               | Set the preferences parameters                                                                                                    |  |  |
| Status panel  | This panel displays the acquisition status and analysis status for the selected tests in Test Status and logs in Log View.                                                                                                    |  |  |
| Results panel | This tab displays the summary of test results and select result viewing preferences.                                                                                                    |  |  |
| Reports panel | Browse for reports, save reports as specific file types, specify report<br>naming conventions, replace current test results in the report with the test<br>result(s) of previous run in current session, select report content to<br>include (summary information, detailed information, user comments,<br>setup configuration, application configuration), and select report viewing<br>options. |  |  |

#### Table 6: Application panels overview

**See also:** *Application controls* 

## **Global application controls**

| Table 7: A | Application | controls | descriptions |
|------------|-------------|----------|--------------|
|------------|-------------|----------|--------------|

| Item                                            | Description                                                                                                    |
|-------------------------------------------------|----------------------------------------------------------------------------------------------------|
| Options menu overview on page 14Options menu    | Menu to display global application controls                                                                                                    |
| Application controls on<br>page 12Panel buttons | Controls that open panels for configuring test settings and options.                                                                                                    |
| Start/Stop button                               | Click the Start button to run the measurements in the selected<br>order. If prior acquired measurements have not been cleared, the<br>new measurements are added to the existing set.<br>The button toggles to the Stop mode while tests are running. Use<br>the Stop button to abort the test. |

| Item                    | Description                                                                                                    |
|-------------------------|----------------------------------------------------------------------------------------------------|
| Pause \ Continue button | Use the Pause button to temporarily interrupt the current acquisition. When a test is paused, the button name changes to "Continue."                                                                                                    |
| Clear button            | Use the Clear button to clear all existing measurement results.<br>Adding or deleting a measurement, or changing a configuration<br>parameter of an existing measurement also clears<br>measurements. This is to prevent the accumulation of<br>measurement statistics or sets of statistics that are not coherent.<br>This button is available only on the <i>Results panel</i> .                 |
| Minimize button         | Minimizes the application.                                                                                                    |
| Close button            | Exits the application.                                                                                                    |
| Application window move | Place the cursor over the application window and drag it to the desired location.                                                                                                    |
| Mini view / Normal view | Toggles the application between mini view and normal view.<br>Mini view displays the run messages with the time stamp,<br>progress bar, Start / Stop button, and Pause / Continue button.<br>The application moves to mini view when you click the Start<br>button.                                                                                                    |
|                         | Ø5/02/17 02:37.04 : Scope Address: GPI88:1:INSTR         05/02/17 02:37.04 : Scope Address: GPI88:1:INSTR         05/02/17 02:37.04 : Optical Channel: CH1         05/02/17 02:37.05 : Scope calibration not passed         05/02/17 02:37.12 : Storage Scope Calibration on CH1:: 0.0dB         05/02/17 02:37.23 : Acquasition stated for Average Leunch Power of Diff Transmitter         Pause |

**Options menu overview** To access Options menu, click I in the upper-right corner of the application. It has the following:

| Opt | ions menu                   |
|-----|-----------------------------|
|     | Default Test Setup          |
|     | Open Test Setup             |
|     | Save Test Setup             |
|     | Save Test Setup As          |
|     | Open Recent                 |
|     | Instrument Control Settings |
|     | Keep On Top                 |
|     | Email Settings              |
|     | Help                        |
|     | About TekExpress            |

| Menu                           | Function                                                                                                    |  |
|--------------------------------|----------------------------------------------------------------------------------------------------|--|
| Default Test Setup             | Opens an untitled test setup with defaults selected<br>Acquire Live Waveforms<br>Mode: Compliance<br>Standard: DR<br>Speed: 200G |  |
|                                | Specification: IEEE802.3bs, D2.2, Table 121-6<br>Data rate: 26.5625 GBd<br>Wavelength: None<br>Pattern Length: 511               |  |
| Open Test Setup                | Opens a saved test setup                                                                                                    |  |
| Save Test Setup                | Saves the current test setup                                                                                                    |  |
| Save Test Setup As             | Saves the current test setup with a different file name or file type                                                             |  |
| Open Recent                    | Displays the recently opened test setups to open                                                                                 |  |
| Instrument Control<br>Settings | Detects, lists, and refreshes the connected instruments found on specified connections (LAN, GPIB, USB, and so on)               |  |
| Keep On Top                    | Keeps the TekExpress 400G-TXO application on top of all the application                                                          |  |
| Email Settings                 | Use to configure email options for test run and results notifications                                                            |  |
| Help                           | Displays the TekExpress 400G-TXO help                                                                                            |  |
| About TekExpress               | <ul> <li>Displays application details such as software name, version number,<br/>and copyright</li> </ul>                        |  |
|                                | Provides a link to the end-user license agreement                                                                                |  |
|                                | Provides a link to the Tektronix Web site                                                                                        |  |

See also:. *Application controls* 

# TekExpress instrument control settings

Use TekExpress Instrument Control Settings dialog box to search the instruments (resources) connected to the application. You can use the Search Criteria to search the connected instruments depending on the connection type. The details of the connected instrument is displayed in the Retrieved Instruments window.

You can access this dialog box from the **Options** menu.

|            | 🗸 GPIB 📄 Seri           | ial 🔲 Non - VISA | Resources        |                            |
|------------|-------------------------|------------------|------------------|----------------------------|
| TekLink    | USB VXI                 |                  | Refr             | esh TekVISA 300<br>Timeout |
| Connection | ruments (1)<br>Resource | Serial No        | Options          | Resource Addr              |
| VISA-GPIB  | DSA8300                 | PQ10003          | "80SJNB: Jitter, | N GPIB8::1::INSTR          |
|            |                         |                  |                  |                            |
|            |                         |                  |                  |                            |
|            |                         |                  |                  |                            |
|            |                         |                  |                  |                            |

The connected instruments displayed here can be selected under global settings in the configuration tab.

**NOTE.** Select GPIB (Default) when using TekExpress 400G-TXO application.

See also:. Options menu overview

**View connected instruments** Use the Instrument Control Settings dialog box to view or search for connected instruments required for the tests. This application uses TekVISA to discover the connected instruments.

To refresh the list of connected instruments:

- 1. From the Options menu, select Instrument Control Settings.
- 2. In the Search Criteria section of the Instrument Control Settings dialog box, select the connection types of the instruments for which to search.

Instrument search is based on the VISA layer, but different connections determine the resource type, such as LAN, GPIB, and USB. For example, if you choose LAN, the search will include all the instruments supported by TekExpress that are communicating over the LAN. If the search does not find any instruments that match a selected resource type, a message appears telling you that no such instruments were found.

3. Click Refresh. TekExpress searches for connected instruments.

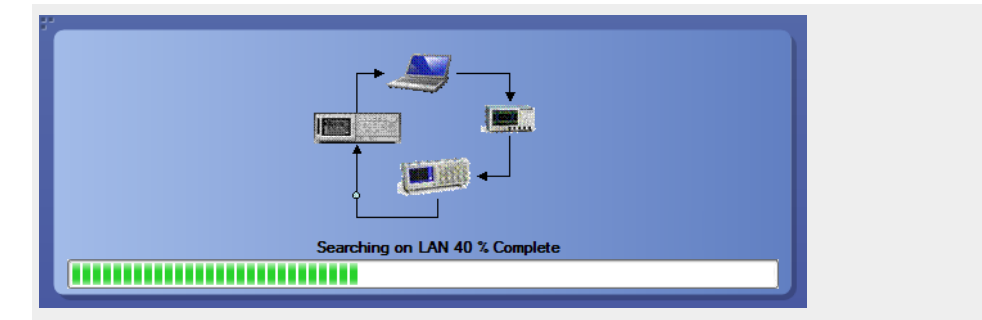

**4.** After discovery, the dialog box lists the instrument-related details based on the search criteria you selected. For example, if you selected LAN and GPIB as the search criteria, the application checks for the availability of instruments over LAN, then GPIB.

| TekLink         | GPIB Serial<br>USB VXI | Non - VISA Res | sources          | TekVISA 300 s     |
|-----------------|------------------------|----------------|------------------|-------------------|
| etrieved Instru | ments (1)              |                | Kell             | Timeout           |
| Connection      | Resource               | Serial No      | Options          | Resource Addr     |
| VISA-GPIB       | DSA8300                | PQ10003        | "80SJNB: Jitter, | N GPIB8::1::INSTR |
|                 |                        |                |                  |                   |
|                 |                        |                |                  |                   |

The details of the instruments are displayed in the Retrieved Instruments table. The time and date of instrument refresh is displayed in the Last Updated field.

See also:. *Configuration test parameters* 

Equipment connection diagram

## **Configure email settings** To be notified by email when a test completes, fails, or produces an error, configure the email settings.

- 1. Click **Options > Email Settings** to open the Email Settings dialog box.
- 2. (Required) For Recipient email Address(es), enter one or more email addresses to which to send the test notification. To include multiple addresses, separate the addresses with commas.
- 3. (Required) For Sender's Address, enter the email address used by the instrument. This address consists of the instrument name followed by an underscore followed by the instrument serial number, then the @ symbol and the email server used. For example: DPO72016C\_B130099@yourcompany.com.
- 4. (Required) In the Server Configuration section, type the SMTP Server address of the Mail server configured at the client location, and the SMTP Port number, in the corresponding fields.

Enter a valid login name and password in the corresponding fields. Select **Enable SSL**, if the server requires SSL/TLS technology.

**NOTE.** If any of the above required fields are left blank, the settings will not be saved and email notifications will not be sent.

- 5. In the Email Attachments section, select from the following options:
  - **Reports**: Select to receive the test report with the notification email.
  - Status Log: Select to receive the test status log with the notification email. If you select this option, then also select whether you want to receive the full log or just the last 20 lines.
- 6. In the Email Configuration section:
  - Select the message file format to send: HTML (the default) or plain text.
  - Enter a maximum file size for the email message. Messages with attachments larger than this limit will not be sent. The default is 5 MB.
  - Enter the number in the Number of Attempts to Send field, to limit the number of attempts that the system makes to send a notification. The default is 1. You can also specify a timeout period.
- 7. Select the **Email Test Results When complete or on error** check box. Use this check box to quickly enable or disable email notifications.
- 8. To test your email settings, click Test Email.
- 9. To apply your settings, click Apply.
- 10. Click Close when finished.

#### **Email settings**

| Email Settings               |                                  |                              |               |   |
|------------------------------|----------------------------------|------------------------------|---------------|---|
| Recipient e-mail Address(es) |                                  |                              |               |   |
|                              | Note: Separate Email addresses v | vith a comma                 |               |   |
| Sender's Address             |                                  |                              |               |   |
| Email Attachments            |                                  | Server Configuration         |               |   |
| ✓ Reports                    |                                  | SMTP Server                  | SMTP Port 0   |   |
| Status Log • Last 20 L       | ines 🔾 Full Log                  | Login                        |               |   |
|                              |                                  | Login                        | -             |   |
|                              |                                  | Password                     | _             |   |
|                              |                                  | Host Name                    | _             |   |
| Email Configuration          |                                  |                              |               |   |
| Email Format 📀 HTML          | OPlain Text                      | Number of Attempts to Send 1 |               |   |
| Max Email Size (MB) 5        |                                  | Timeout (Sec) 0              |               |   |
|                              |                                  |                              |               |   |
| Email Test Results When o    | omplete or on error              | Test                         | (Apply) Close | ) |
|                              |                                  | Cillai                       |               |   |

## Setup panel

### Setup panel overview

The Setup panel contains sequentially ordered tabs that help you guide through the test setup and execution process.

| V TekExpress 400G-TXO - (U                                                            | ntitled)                                                                                                    | Options 🔽 🖄 🗕 🗶 |
|---------------------------------------------------------------------------------------|----------------------------------------------------------------------------------------------------|-----------------|
| Setup 1 DUT<br>Status Test Selection<br>Results Acquisitions<br>Reports 5 Preferences | DUT ID DUT001<br>Acquire Type : Live Waveforms<br>Mode Compliance<br>Standard<br>O DR O FR O LR<br>Speed Test Point Specification<br>200G TP2 IEEE 802.3bs, D2.2, Table 1 | 21-6            |
|                                                                                       | Optical Module Settings<br>Data Rate 26.5625 GBd<br>Wavelength 1550 : FACTORY V<br>Pattern Length 511                                                                     |                 |
| Ready.                                                                                |                                                                                                    |                 |

### Set DUT parameters

Use the DUT tab to select parameters for the device under test. These settings are global and apply to all tests of current session. DUT settings also affect the list of available tests in the Test Selection tab.

Click **Setup > DUT** to access the DUT parameters:

#### Table 8: DUT tab settings

| Setting                                          | Description                                                                                                    |  |  |
|--------------------------------------------------|----------------------------------------------------------------------------------------------------|--|--|
| DUT ID                                           | Adds an optional text label for the DUT to reports. The default value is DUT001. The maximum number of characters is 32. You cannot use the following characters in an ID name: (.,,, $/:?"<> *)$  |  |  |
| Comments icon (to the right of the DUT ID field) | Opens Comments dialog box to enter text to add to the report.<br>Maximum size is 256 characters. To enable or disable comments<br>appearing on the test report, see <i>Select report options</i> . |  |  |
| Acquire Type                                     | Live waveforms.<br>The application performs analysis on live waveforms only.                                                                                                    |  |  |
| Mode                                             | <ul><li>Compliance</li><li>User Defined</li></ul>                                                                                                    |  |  |
| Standard                                         | <ul> <li>DR</li> <li>FR</li> <li>LR</li> </ul>                                                                                                    |  |  |

| Setting                 | Description                                                                                                    |
|-------------------------|----------------------------------------------------------------------------------------------------|
| Speed                   | Select the speed from the drop-down list. The options available depends on the Standard selected.                            |
|                         | = 50G                                                                                                    |
|                         | = 100G                                                                                                    |
|                         | = 200G                                                                                                    |
|                         | ■ 400G                                                                                                    |
| Test Point              | TP2.                                                                                                    |
| Specification           | Displays the specification for the selected Standard and Speed.                                                              |
| Device Profile          |                                                                                                    |
| Optical Module Settings |                                                                                                    |
| Data Rate               | Set the data rate to be tested.                                                                                              |
| Wavelength              | Select the wavelength from the drop-down list. The drop-down lists the wavelength supported by the connected optical module. |
| Pattern Length          | Configure the repetitive pattern length to validate.                                                                         |

See also:. *Select tests* 

**Select tests** Use the Test Selection tab to select the tests. The test measurements available depend on the standards selected in the DUT tab.

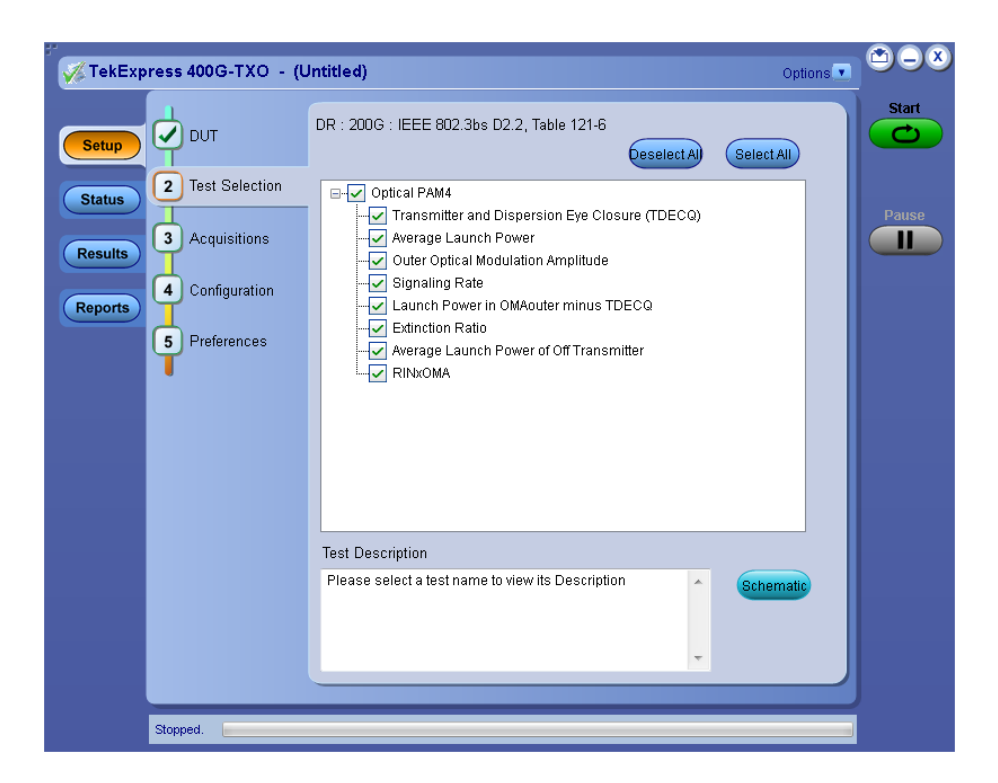

| Setting          | Description                                                                                                    |
|------------------|----------------------------------------------------------------------------------------------------|
| Tests            | Select or clear a test. Highlight a test to show details in the Test Description pane.                                                                      |
| Test Description | Shows brief description of the highlighted test in the Test field.                                                                                          |
| Deselect All     | Click to clear all tests.                                                                                                    |
| Select All       | Click to select all tests. All tests are selected by default.                                                                                               |
| Schematic        | Click to display the schematic diagram of the DUT test setup for<br>the selected test. Use the diagram to verify the test setup before<br>running the test. |

#### Table 9: Test Selection tab settings

See also:. *Set acquisition tab parameters* 

# Set acquisition tab parameters

Use the Acquisitions tab to view the test acquisition parameters. The contents displayed on this tab depends on the DUT type and tests selected.

| TekExpress 400G-TXO - (U                               | Jntitled)                                                                                                    | Options                                |       |
|--------------------------------------------------------|----------------------------------------------------------------------------------------------------|----------------------------------------|-------|
| Setup J DUT<br>Status Test Selection<br>3 Acquisitions | DR : 200G : IEEE 802.3bs D2.2, Table 121-6 Signal Name Source Optical CH1 Test Name Acquisition                                                                          | View Optical<br>Modules<br>Calibration | Start |
| Reports 4 Configuration<br>5 Preferences               | Transmitter and Dispersion Eye Closur<br>Average Launch Power<br>Outer Optical Modulation Amplitude<br>Launch Power in OMAouter minus TDE<br>Extinction Ratio<br>RINxOMA |                                        |       |
|                                                        | Signaling Rate Signaling Rate<br>Average Launch Power of Off TransmittrALPTxOff_Acq                                                                                      |                                        |       |
|                                                        | Acquisition and Save Options<br>Save All Waveforms Before Analysis                                                                                                    |                                        |       |
| Ready.                                                 |                                                                                                    |                                        |       |

**NOTE.** 400G-TXO application acquires all waveforms needed by each test before performing the analysis.

| Setting              | Description                                                                                                    |
|----------------------|----------------------------------------------------------------------------------------------------|
| View Optical Modules | Shows the detected optical modules that are installed in the instrument.                                                                                                    |
| Calibration          | Shows the results of the most recent instrument calibration. Use<br>the Calibrations dialog box to view the status of oscilloscope<br>calibration, external attenuation and instrumentation noise.<br>Update these parameters by clicking the associated Refresh or<br>Measure button. |

#### Table 10: Acquisitions tab settings

TekExpress 400G-TXO saves all acquisition waveforms to files by default. The waveforms are saved in a unique folder for each session (a session is started when you click the Start button). The folder path is X:\400G-TXO\Untitled Session\<dutid>\<date>\_<time>. The images created for each analysis, CSV files with result values, reports, and other information specific to that particular execution are also saved in this folder.

Saving a session moves the session file contents from the Untitled Session folder to the specified folder name, and changes the session name to the specified name.

# Set configuration tab parameters

Use Configuration tab to configure the Global Settings and test measurement configurations. The Global Settings and the measurements with configurations available in this tab depend on the Standards selected in the DUT tab.

| 🦋 TekExpre        | ess 400G-TXO - (U | ntitled)*                                                                                                    | Options          |       |
|-------------------|-------------------|----------------------------------------------------------------------------------------------------|------------------|-------|
| Setup             | DUT               | Compliance Mode     User Defined Mode     Global Settings     Measurements                                                                                                    | Limits<br>Editor | Start |
| Status<br>Results | Acquisitions      | Instruments Detected Sampling Scope DSA8300 (GPIB8:: 1::INSTR.)                                                                                                    |                  | Pause |
| Reports           | 4 Configuration   |                                                                                                    |                  |       |
|                   | Freierences       | TDECQ Signal Conditioning         Filter       100GBASE-R4         Histogram Width       4         %       Population Limit         Trigger Source       Tek CRU         ✓       Auto FFE         ✓       Recall 80SJNB Data <select 80sjnb="" data="" file="">       Browner         ✓       Use Phase reference</select> | V<br>WSB         |       |
| R                 | leady.            |                                                                                                    |                  |       |

| Setting                                                                                                    | Description                                                                                                    |  |  |
|----------------------------------------------------------------------------------------------------|----------------------------------------------------------------------------------------------------|--|--|
| Compliance Mode                                                                                                    | Select compliance mode. By default, Compliance Mode is selected.                                                                                                    |  |  |
| User Defined Mode                                                                                                    | Select user defined mode                                                                                                    |  |  |
| Limits Editor                                                                                                    | Shows the upper and lower limits for the applicable<br>measurement using different types of comparisons.<br>In Compliance Mode, use the Limits Editor to view the<br>measurement high and low limits used for selected tests.<br>In User Defined Mode, use the Limits Editor to edit the limit<br>settings.                                                                                                    |  |  |
|                                                                                                    | Control     Control       View Clotter visitials sized for high: Limit and Love Limit for each measurement.       Tarter cline visitials and control       Tarter cline visitials and control       Tarter cline visitials and control       Tarter cline visitials and control       Tarter cline visitials and control       Tarter cline visitials and control       Tarter cline visitials and control       Control       Arrange Land/Protein       Arrange Land/Protein       Control       Control       Land One en d/Mouter matter       Encodentia       Encodentia <t< td=""></t<> |  |  |
|                                                                                                    | To edit a value, click that field and either select from the displayed<br>list or enter a new value. Use the bottom scroll bar to view all<br>available fields.                                                                                                    |  |  |
| Global Settings                                                                                                    |                                                                                                    |  |  |
| Instruments Detected       Displays the instruments connected to this application instrument name to open a list of available (detected) instruments.         Select Options > Instrument Control Settings and c         Refresh to update the instrument list. |                                                                                                    |  |  |
|                                                                                                    | <b>NOTE.</b> Verify that the <b>GPIB</b> search criteria (default) is selected in the Instrument Control Settings.                                                                                                    |  |  |
| TDECQ Signal Conditioning                                                                                                    |                                                                                                    |  |  |
| Filter                                                                                                    | Select the filter from the drop-down list. The drop-down lists the filters supported by the connected optical module.                                                                                                    |  |  |
| Bandwidth                                                                                                    | Select the bandwidth value from the drop-down list. The drop-<br>down lists the bandwidth supported by the connected optical<br>module.                                                                                                    |  |  |
| Histogram Width                                                                                                    | Select the histogram width in percentage for TDECQ computation.                                                                                                    |  |  |
| Population Limit                                                                                                    | Select to set the total number of samples to be acquired by the 80SJNB, before processing the data.                                                                                                    |  |  |
| Trigger Source                                                                                                    | Tek CRU                                                                                                    |  |  |
|                                                                                                    | Others                                                                                                    |  |  |

### Table 11: Configuration tab settings

| Setting             | Description                                                                                                    |
|---------------------|----------------------------------------------------------------------------------------------------|
| Auto FFE            | When selected, the application will perform signal path<br>computation, query and report the results.<br>Unselect to manually configure the FFE settings, perform the<br>required computation. The application will then query and report<br>the results. |
| Recall 80SJNB Data  | Select to execute the measurements using 80SJNB pre-<br>computed data (.mat).                                                                                                    |
| Use Phase reference | Select to use phase reference. For more details on phase reference characterization, <i>click here</i> .                                                                                                    |

# Set preferences tab parameters

Use the Preferences tab to set the application action on completion of a measurement.

| V TekExpress 400G-TXO - (U                                              | ntitled)                                                                                                    | Options |       |
|-------------------------------------------------------------------------|----------------------------------------------------------------------------------------------------|---------|-------|
| Setup<br>Status<br>Results<br>Reports<br>Configuration<br>S Preferences | Number of Runs  Actions on Test Measurement Failure  On Test Failure, stop and notify me of the failure  Popup Settings  Auto close Warnings and Informations during Sequencing Auto close after 10 Seconds  Auto close after 10 Seconds  Auto close after 10 Seconds |         | Pause |
| Stopped.                                                                |                                                                                                    |         |       |

#### Table 12: Preferences tab settings

| Setting                                                                  | Description                                                                                          |  |
|--------------------------------------------------------------------------|----------------------------------------------------------------------------------------------------|--|
| Number of Runs                                                           |                                                                                                    |  |
| Acquire/Analyze each test <n> times (not applicable to Custom Tests)</n> | Select to repeat the test run by setting the number of times. By default, it is selected with 1 run. |  |
| Actions on Test Measurement Failure                                      | ·                                                                                                    |  |

| Setting                                                                                             | Description                                                                                                    |  |
|----------------------------------------------------------------------------------------------------|----------------------------------------------------------------------------------------------------|--|
| On Test Failure, stop and notify me of the failure                                                  | Select to stop the test run on Test Failure, and<br>get notified via email. By default, it is not<br>selected.<br>Click Email Settings to configure. |  |
| Popup Settings                                                                                      |                                                                                                    |  |
| Auto close Warnings and Informations during<br>Sequencing<br>Auto close after <n> Seconds</n>       | Select to auto close warnings/informations<br>during sequencing. Set the Auto close time. By<br>default it is not selected.                          |  |
| Auto close Error Messages during Sequencing.<br>Show in Reports<br>Auto close after <n> Seconds</n> | Select to auto close Error Messages during<br>Sequencing. Set the Auto close time. By default<br>it is not selected.                                 |  |

### **Status panel**

**Status panel overview** The Status panel accesses the Test Status and Log View tabs, which provide status on test acquisition and analysis (Test Status tab) and a listing of test tasks performed (Log View tab). The application opens the Test Status tab when you start a test run. You can select the Test Status or the Log View tab to view these items while the tests are running.

| Te<br>Te | st Status Log View                      |               |                |                 |
|----------|-----------------------------------------|---------------|----------------|-----------------|
| Te       |                                         |               |                |                 |
|          | stName                                  | Acquisition   | Acquire Status | Analysis Status |
|          |                                         |               |                |                 |
|          | Transmitter and Dispersion Eye Closure  | 80SJNB        | Completed      | Completed       |
|          | Average Launch Power                    | 80SJNB        | Completed      | Completed       |
|          | Outer Optical Modulation Amplitude      | 80SJNB        | Completed      | Completed       |
|          | Launch Power in OMAouter minus TDECQ    | 80SJNB        | Completed      | Completed       |
|          | Extinction Ratio                        | 80SJNB        | Completed      | Completed       |
|          | RINxOMA                                 | 80SJNB        | Completed      | Completed       |
|          | Signaling Rate                          | SignalingRate | Completed      | Completed       |
|          | Average Launch Power of Off Transmitter | ALPTxOff_Acq  | Completed      | Completed       |
|          |                                         |               |                |                 |
|          |                                         |               |                |                 |

#### Test status view

#### Log view

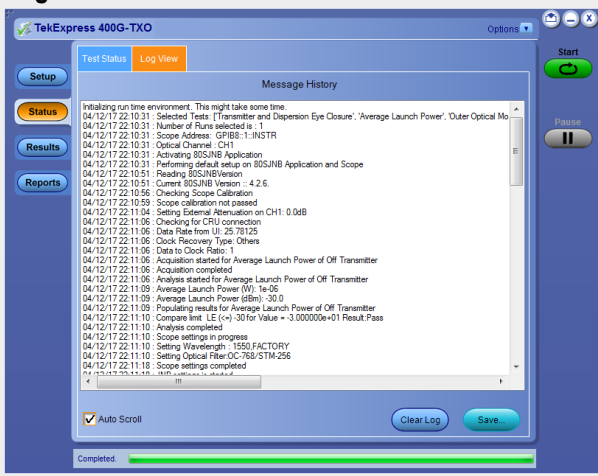

#### Table 13: Status panel Log View controls

| Control         | Description                                                                                                    |
|-----------------|----------------------------------------------------------------------------------------------------|
| Message History | Lists all executed test operations and timestamp information.                                                                                                    |
| Auto Scroll     | Enables automatic scrolling of the log view as information is added to the log during the test.                                                                  |
| Clear Log       | Clears all messages from the log view.                                                                                                    |
| Save            | Saves the log file to a text file. Use the standard<br>Save File window to navigate to and specify the<br>folder and file name to which to save the log<br>text. |

See also:. Application panel overview
## **Results panel**

#### Results panel overview

When a test execution is complete, the application automatically opens the **Results** panel to display a summary of test results.

| Over |                                                      | 5                  |           |            |       | Preferences         | •  |
|------|------------------------------------------------------|--------------------|-----------|------------|-------|---------------------|----|
| )    | Fest Name                                            | Details            | Pass/Fail | Value      | Units | Margin              |    |
| •    | Transmitter and<br>Dispersion Eye<br>Closure (TDECQ) | TDECQ              | 🥑 Pass    |            |       |                     |    |
| Œ    | Average Launch Power                                 | AOP                | 🥑 Pass    | -0.66977   | dBm   | L: 3.9302<br>3.6698 | H: |
| •    | Outer Optical<br>Modulation Amplitude                | OMAOuter           | 🕜 Pass    | 0.19101    | dBm   | L: 2.6910<br>2.6090 | H: |
| ) •  | Launch Power in<br>OMAouter minus                    | OMAominusTD<br>ECQ | 📀 Pass    | -1.53203   | dBm   | L: 1.9680           |    |
| e    | Extinction Ratio                                     | ExtinctionRatio    | Pass      | 6.34122    | dB    | L: 1.8412           |    |
| e    | RINXOMA                                              | RINXOMA            | Pass      | -122.19101 | dB/Hz | H: -19.812          | 7  |
|      |                                                      |                    |           |            |       |                     |    |

See also:. View a report Application panels overview

**View test-related files** Files related to tests are stored in C:\Users\<username>\Documents\My TekExpress\400G-TXO\. Each test setup in this folder has a test setup *file* and a test setup *folder*, both with the test setup name.

The test setup file is preceded by the TekExpress icon and usually has no visible file name extension.

Inside the test setup folder is another folder named for the DUT ID used in the test sessions. The default is DUT001.

Inside the DUT001 folder are the session folders and files. Each session also has a folder and file pair, both named for the test session using the naming convention (date)\_(time). Each session file is stored outside its matching session folder:

| 20110520_154553   |
|-------------------|
| 20110520_154713   |
| 20110520_155111   |
| 20110520_155920   |
| 20110520_160103   |
| 🐝 20110520_154553 |
| 🐝 20110520_154713 |
| 20110520_155111   |
| 20110520_155920   |
| 20110520_160103   |

Each session folder contains image files of any plots generated from running the test session. If you selected to save all waveforms or ran tests using prerecorded waveform files, these are included here.

The first time you run a new, unsaved session, the session files are stored in the Untitled Session folder located at ..\My TekExpress\400G-TXO\. When you name and save the session, the files are placed in a folder with the name that you specify. A copy of the test files stay in the Untitled Session folder until you run a new test or until you close the 400G-TXO application.

See also:. File name extensions

## **Reports panel**

**Reports panel overview** Use the Reports panel to browse for reports, to name and save reports, select test content to include in reports, and to select report viewing options.

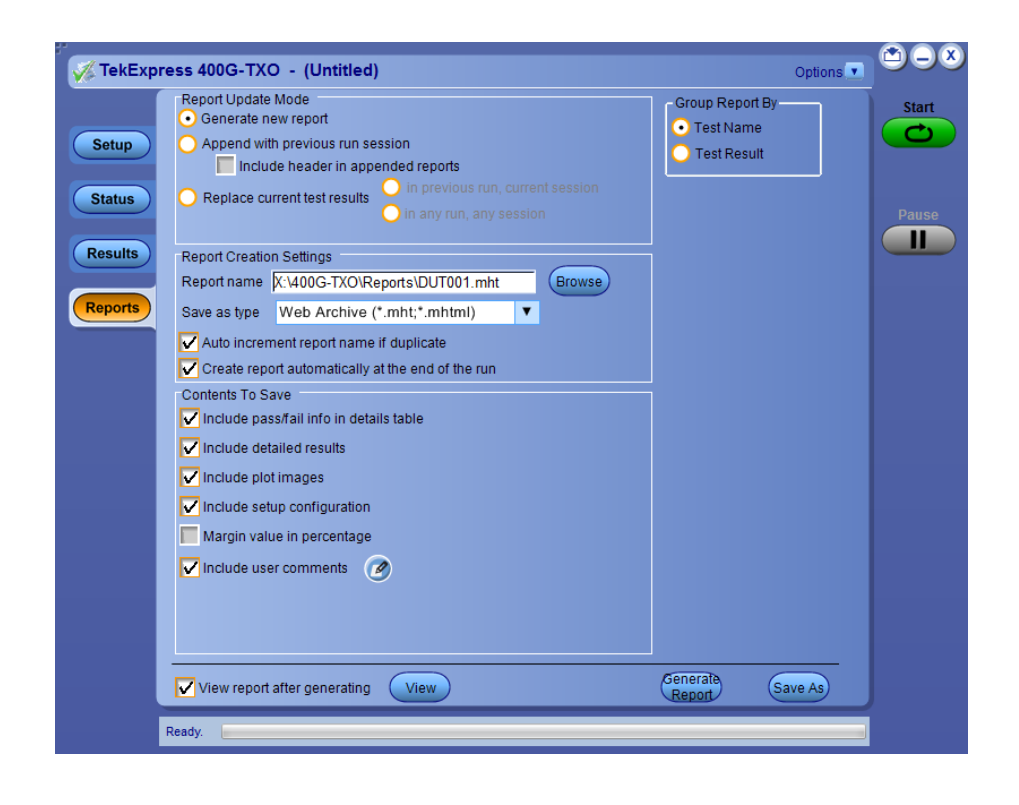

For information on setting up reports, see *Select report options*. For information on viewing reports, see *View a report*.

See also:. Applications panel overview

**Select report options** Click the Reports panel to select the test result information to be included in the report, and the naming conventions to use for the report. For example, always give the report a unique name or select to have the same name incremented each time you run a particular test.

Select the report options before running a test or when creating and saving test setups. Report settings are included in saved test setups.

In the Reports panel, select from the following report options:

#### **Table 14: Report options**

| Setting                            | Description                                                                        |
|------------------------------------|------------------------------------------------------------------------------------|
| Report Update Mode                 |                                                                                    |
| Generate new report                | Creates a new report. The report can be in either .mht, .pdf, or .csv file format. |
| Append with previous run session   | Appends the latest test results to the end of the current test results report.     |
| Include header in appended reports | Select to include header in appended reports                                       |

| Setting                      |                                  | Description                                                                                                    |  |  |
|------------------------------|----------------------------------|----------------------------------------------------------------------------------------------------|--|--|
| Replace current test results | In previous run, current session | Select to replace current test results in the report<br>with the test result(s) of previous run in current<br>session.                                                                                                    |  |  |
|                              | In any run, any session          | Select to replace current test results in the report<br>with the test result(s) in selected run session's                                                                                                    |  |  |
|                              |                                  | report. Click and select the test result of any other run session from another setup.                                                                                                    |  |  |
| Report Creation Settin       | igs                              |                                                                                                    |  |  |
| Report name                  |                                  | Displays the name and location from which to<br>open a 400G-TXO report. The default location is<br>at \My TekExpress\400G-TXO\Untitled Session.<br>The report file in this folder gets overwritten<br>each time you run a test unless you specify a<br>unique name or select to auto increment the<br>report name.<br>Change the report name or location. |  |  |
|                              |                                  | Do one of the following:                                                                                                    |  |  |
|                              |                                  | In the Report Path field, type over the<br>current folder path and name.                                                                                                    |  |  |
|                              |                                  | Double-click in the Report Path field and<br>then make selections from the pop-up<br>keyboard and click the Enter button.                                                                                                    |  |  |
|                              |                                  | Be sure to include the entire folder path, the file<br>name, and the file extension. For example: C:<br>\Users\ <username>\Documents\My TekExpress<br/>\400G-TXO\DUT001.mht.</username>                                                                                                    |  |  |
|                              |                                  | <b>NOTE</b> . You cannot set the file location using the Browse button.                                                                                                    |  |  |
|                              |                                  | Open an existing report.                                                                                                    |  |  |
|                              |                                  | Click <b>Browse</b> , locate and select the report file,<br>and then click <b>View</b> at the bottom of the panel.                                                                                                    |  |  |
| Save as type                 |                                  | Saves a report in the specified file type, selected from the drop-down list.                                                                                                    |  |  |
|                              |                                  | <b>NOTE.</b> If you select a file type different from the default, be sure to change the report file name extension in the Report Name field to match.                                                                                                    |  |  |
| Auto increment report n      | ame if duplicate                 | Sets the application to automatically increment<br>the name of the report file if the application finds<br>a file with the same name as the one being<br>generated. For example: DUT001, DUT002,<br>DUT003. This option is enabled by default.                                                                                                    |  |  |
| Create report automatic      | ally at the end of the run       | Creates report at the end of the run.                                                                                                    |  |  |

| Setting                                 | Description                                                                                                    |
|-----------------------------------------|----------------------------------------------------------------------------------------------------|
| Contents To Save                        |                                                                                                    |
| Include pass/fail info in details table | Includes pass/fail info in the details table of the report.                                                                                                    |
| Include detailed results                | Includes detailed results in the report.                                                                                                    |
| Include plot images                     | Includes plot images in the report.                                                                                                    |
| Include setup configuration             | Select to include hardware and software<br>information in the summary box, at the top of the<br>report. Information includes oscilloscope model<br>and serial number, oscilloscope firmware<br>version, and software versions for the<br>applications used in the measurements. |
| Margin value in percentage              | Select to view the margin value in percentage.                                                                                                    |
| Include user comments                   | Select to include any comments about the test<br>that you or another user added in the DUT tab of<br>the Setup panel. Comments appear in the<br>Comments section, under the summary box at<br>the beginning of each report.                                                     |
| Group Report By                         |                                                                                                    |
| Test Name                               | Select to group the tests in the report by test name.                                                                                                    |
| Test Result                             | Select to group the tests in the report by test results.                                                                                                    |
| View report after generating            | Automatically opens the report in default Web<br>browser, when the test execution is complete.<br>This option is selected by default.                                                                                                    |
| View                                    | Click to view the most current report.                                                                                                    |
| Generate Report                         | Generates a new report based on the current analysis results.                                                                                                    |
| Save As                                 | Specify a name for the report.                                                                                                    |

- View a reportThe application automatically generates a report when test execution is complete<br/>and displays the report in your default Web browser (unless you cleared the View<br/>Report After Generating check box in the Reports panel before running the<br/>test). If you cleared this check box, or to view a different test report, do the<br/>following:
  - 1. Click the **Reports** button.
  - 2. Click the Browse button and locate and select the report file to view.
  - 3. In the Reports panel, click View.

For information on changing the file type, file name, and other report options, see *Select report options*.

#### **Report contents** A report shows detailed results and plots, as set in the Reports panel.

| Tektro                 | nix                                                               |                   | TekExp            | ress<br>Report | 400<br>DR (2 | <b>G-TXO</b><br>200G) |            |                |               |
|------------------------|-------------------------------------------------------------------|-------------------|-------------------|----------------|--------------|-----------------------|------------|----------------|---------------|
| Sotup Informativ       | on                                                                |                   |                   |                |              |                       |            |                |               |
| DUTID                  | JI                                                                | DUT001            |                   |                | Scopel       | nformation            |            | 2548300        |               |
| Date/Time              |                                                                   | 2017-04-2         | 8.04-14-13        |                | Scopel       | W Version             |            | 5511           |               |
| TekExpress 400         | G-TXO Versio                                                      | 10083             | 5 04.14.15        |                | Ontical      | Module Model N        | umber      | CH1 80C10C-F1P |               |
| TekExpress Frag        | nework Versio                                                     | n 4.2.5.7         |                   |                | Ontical      | Module Serial Nu      | mber       | CH1 8040125    |               |
| Specification Ve       | ersion                                                            | IEEE 802 3b       | s D2 2 Section 1  | 21-6           | Data Ra      | ite                   |            | 26.5625 GBd    |               |
| Execution Mode         |                                                                   | Live              | , DELE, Section 1 | 21 0           | Pattern      | Lenath                |            | 511            |               |
| Compliance Mo          | de                                                                | True              |                   |                | PhaseR       | ef Module Model       | Number     | CH5CH6 82A04-6 | )G"           |
| DUT COMMENT            | DUT COMMENT: DR-200G PhaseRef Module Serial Number CH5CH6 "Q0008" |                   |                   |                |              |                       |            |                |               |
| Test Name Sum          | mary Table                                                        |                   |                   |                |              |                       |            |                |               |
| Transmitter and        | <b>Dispersion Ey</b>                                              | e Closure (TDECQ) |                   |                | Pass         |                       |            |                |               |
| Average Launch         | Power                                                             |                   |                   |                | Pass         |                       |            |                |               |
| Outer Optical M        | odulation Amp                                                     | <u>litude</u>     |                   |                | Pass         |                       |            |                |               |
| Signaling Rate         |                                                                   |                   |                   |                | Pass         |                       |            |                |               |
| Launch Power in        | OMAouter mi                                                       | nus TDECQ         |                   |                | Pass         |                       |            |                |               |
| Extinction Ratio       |                                                                   |                   |                   |                | Pass         |                       |            |                |               |
| Average Launch         | Power of Off 1                                                    | ransmitter        |                   |                | Pass         |                       |            |                |               |
| RINXOMA                |                                                                   |                   |                   |                | Pass         |                       |            |                |               |
|                        |                                                                   |                   |                   |                |              |                       |            |                |               |
| Transmitter and        | Dispersion Ey                                                     | e Closure (TDECQ) |                   |                |              |                       |            |                |               |
| Measurement<br>Details | Iteration                                                         | Measured Value    | Test Result       | Margin         |              | Low Limit             | High Limit | Units          | Comments      |
| TDECQ                  | 4                                                                 | 0.92216           | Pass              | H: 1.57        | 78           | N.A                   | 2.5        | dB             | OMAo: 1.06 mV |
| Comments               | Comments Population: 10000000, Histogram Width: 4                 |                   |                   |                |              |                       |            |                |               |

Setup configuration information

The summary box at the beginning of the report lists setup configuration information. This information includes the oscilloscope model and serial number, electrical module model, and software version numbers of all associated applications.

Back to Summary Table

To exclude this information from a report, clear the **Include Setup Configuration** check box in the Reports panel before running the test.

User comments

If you selected to include comments in the test report, any comments you added in the DUT tab are shown at the top of the report.

See also:. Results panel overview

View test-related files

# **Running tests**

## Equipment connection diagram

Click **Setup** > **Test Selection** > **Schematic** to view the equipment setup diagram(s).

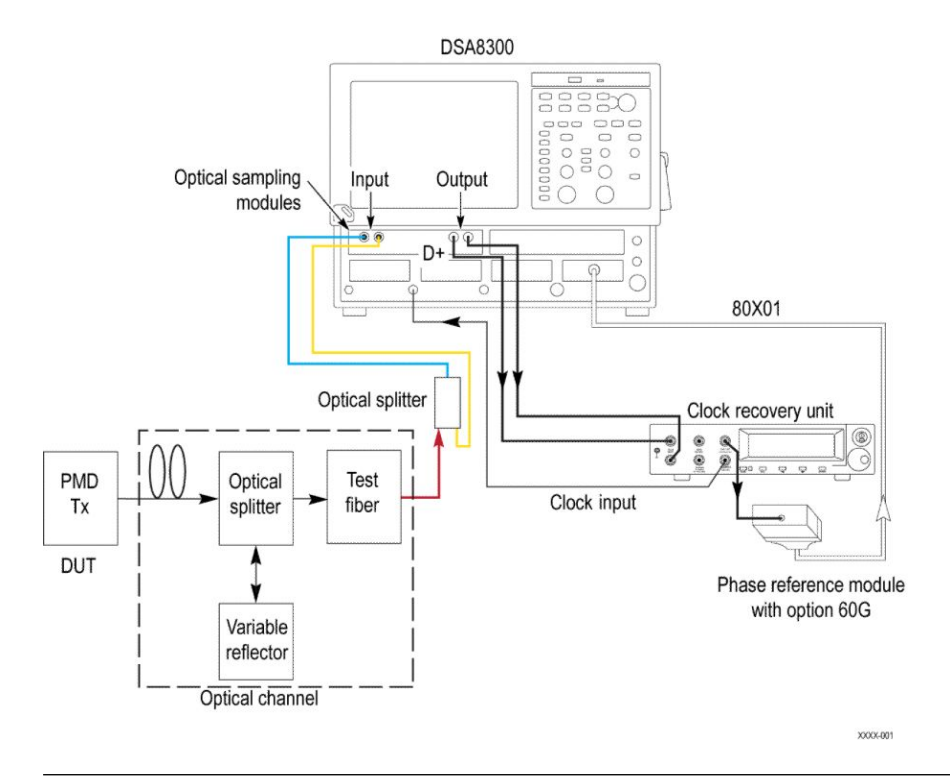

#### NOTE.

- Use CR286A (supports up to 28 GBd) output or clock output from the DUT as the clock input signal.
- The optical splitter is internal to 80C10C CRTP.

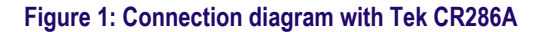

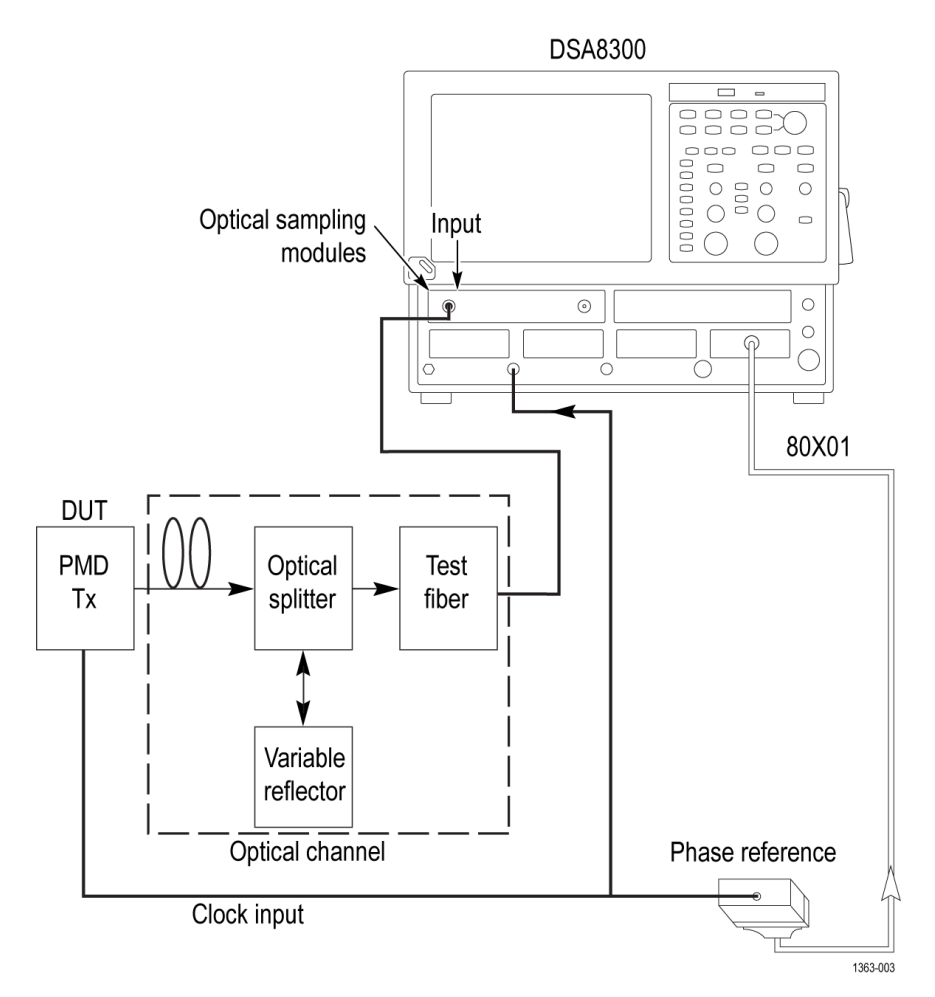

Figure 2: Connection diagram with clock synchronized to DUT signal

See also: *Minimum system requirement* 

## **Oscilloscope compensation**

Use the following procedure to check the oscilloscope calibration status:

- 1. Select TekExpress 400G-TXO > Setup > Acquisition panel > Calibration to open the calibration dialog box.
- 2. Click **Refresh** (in the Oscilloscope Calibration area).

| Calibrati     | on / Compens       | ation                 |
|---------------|--------------------|-----------------------|
| Oscilloscop   | e Compensation     | 09/16/2015 04:25AM    |
| Status        | PASS               | Refresh               |
| Instrumenta   | tion Noise         | 09/16/2015 04:26AM    |
| Value         | 3.301uW            | Moasuro               |
| Status        | PASS               | Meddure               |
| External Atte | nuation Calibratio | on 04/29/2015 11:18PM |
| Data (CH1)    | 0.0dB              | Refresh               |
|               |                    | Close                 |
|               |                    |                       |

**NOTE.** It is recommended to perform Oscilloscope Compensation in addition after 20 minutes of warm up. Oscilloscope compensation can be accessed from the Oscilloscope main menu, **Utilities > Instrument Compensation**. Click Help in the compensation window for further details.

## **External attenuation calibration**

Complete the following the steps to set the external attenuation:

- 1. In DSA8300, set the optical source as Ch1.
- 2. Enter the External Attenuation value for the oscilloscope as shown in the following image.

| Setups      |               |                  | ×          |
|-------------|---------------|------------------|------------|
| Phase Ref   | Mask          | TDR              | Disp       |
| Wfm Databas | e Hist        | Cursor           | Meas       |
| Vert Ho     | orz Ace       | q Moo            | de/Trigger |
| Waveform    |               |                  |            |
| C1          | ▼  On         | Defir            | ne         |
| Setup       |               |                  |            |
| Scale       | 251.8µ        | W/div 🛄          | ÷          |
| Position    | 0.0div        |                  | ÷          |
| Channel     |               |                  |            |
| Offset      | 0.0W          | I                | ÷          |
| Deskew      | 0.0s          |                  |            |
| Delay       |               | III              | <u>^</u>   |
| Bandwic     | lth           |                  | Y          |
| Units       | W             | •                |            |
| Externa     | l Attenuatior | ۱                |            |
| 1.000       |               | ◉ dB<br>© Linear |            |
| DC Cal      | 0.0V          |                  |            |
| Optical     | I >>          | Help             |            |
|             |               |                  |            |

3. Select Ch1 from the TekExpress 400G-TXO > Setup > DUT > Source.

4. Click TekExpress 400G-TXO > Setup > Acquisition > Calibration to open the calibration dialog box.

| 🖉 📈 TekExp      | ress 400G-TXO - (U               | Intitled)                                                                                                    | Options 💌                                      |       |
|-----------------|----------------------------------|----------------------------------------------------------------------------------------------------|------------------------------------------------|-------|
| Setup<br>Status | DUT<br>Test Selection            | DR : 200G : IEEE 802.3bs D2.2, Table 12<br>Signal Name Source<br>Optical CH1                                                                                              | 21-6<br>View Optical<br>Modules<br>Calibration | Pause |
| Pasults         | 3 Acquisitions                   | Test Name                                                                                                    | Acquisition                                    |       |
| Reports         | 4 Configuration<br>5 Preferences | Transmitter and Dispersion Eye Closur<br>Average Launch Power<br>Outer Optical Modulation Amplitude<br>Launch Power in OMAouter minus TDEr<br>Extinction Ratio<br>RINXOMA | 80SJNB                                         |       |
|                 |                                  | Signaling Rate                                                                                                    | SignalingRate                                  |       |
|                 |                                  | Average Laurich Power of Uff Transmitte                                                                                                    | ALP TXUIL_ACQ                                  |       |

5. Click Refresh (in the External Attenuation area) and check the value.

| Calibration              |                    |
|--------------------------|--------------------|
| Oscilloscope Calibration | 05/07/2014 02:04AM |
| Status PASS              | Refresh            |
| Instrumentation Noise    | 05/07/2014 02:06AM |
| Value 5.999uW            | Measure            |
| Status PASS              |                    |
| External Attenuation     | 05/07/2014 02:03AM |
| Data (CH3) 0.0dB         | Refresh            |
|                          | Close              |
|                          |                    |

6. Repeat steps 1 to 5 by selecting Ch3 and check the value.

### Instrument noise

The following procedure is used by the 400G-TXO application to measure the Instrument noise calibration:

- 1. Disconnect all signals connected to the sampling oscilloscope.
- 2. Select Setup > Vert > waveform C1 to On.
- 3. Define MATH1 as Ch1, and switch on MATH1.
- 4. Set the Trigger Source to Free Run.
- 5. Select measurement Setup > Meas > Meas 1 > Pulse Amplitude: AC RMS.
- 6. Set Setup > Meas > Source: MATH1.
- 7. Set WaveformdB source as MATH1.
- 8. Enable and switch on the display of WaveformdB.
- 9. Query the result of measurement1 (AC RMS).

**NOTE.** Measured noise limit is a function of optical settings (Bandwidth and Filter).

If the noise level measurement is not within the limits, perform an oscilloscope compensation and then perform the instrument noise measurement again. If the measured noise level is still outside of the above limits, please contact *Tektronix customer support*.

## **Running tests**

Select tests, set acquisition parameters, set configuration parameters, set preferences parameters, and click **Start** to run the tests. While tests are running, you cannot access the Setup or Reports panels. To monitor the test progress, switch between the Status panel and the Results panel.

While the tests are running, other applications may display windows in the background. The TekScope application takes precedence over other applications, but you can switch to other applications by using **Alt** + **Tab** key combination. To keep the TekExpress 400G-TXO application on top, select **Keep On Top** from the TekExpress Options menu.

The application displays the report when the tests execution is complete.

- **Prerun checklist** 1. Make sure that the instruments have had a 20-minute warm-up.
  - Perform compensation: In the oscilloscope main menu, select Utilities > Instrument Compensation. Click Help in the compensation window for steps to perform instrument compensation.

# Saving and recalling test setup

### Test setup files overview

Saved test setup information (such as the selected oscilloscope, general parameters, acquisition parameters, measurement limits, waveforms (if applicable), and other configuration settings) are saved under the setup name at **X:\400G-TXO**.

Use test setups to:

- Run a new session, acquiring live waveforms, using a saved test configuration.
- Create a new test setup using an existing one.
- View all the information associated with a saved test, including the log file, the history of the test status as it executed, and the results summary.

### Save a test setup

Save a test setup before or after running a test to save the test configuration. Create a new test setup from any open setup or from the default setup. When you select the default test setup, all parameters are returned to the default values of the application.

To save the current setup session to the same setup name, select **Options > Save Test Setup**.

To save the current setup session to a new setup name, select **Options > Save Test Setup As**.

## Open (load) a saved test setup

To Open (load) a saved test setup, do the following:

- 1. Select **Options > Open Test Setup**.
- 2. Select the setup from the list and click **Open**. The setup files are located at X:\400G-TXO\.

## Create a test setup from default settings

To create a test setup using default settings, complete the following steps:

- 1. Select **Options > Default Test Setup**. For default test setup, the parameters are set to the default values.
- 2. Click *Setup* and set the test setup controls.
- **3.** Click *Reports* and select the test result information to be included in the report and naming conventions to use for the report.
- 4. Optional: Click **Start** to run the test and verify that it runs correctly and captures the specified test information and reports. If it does not, then edit the parameters and repeat this step until the test runs to your satisfaction.
- 5. Select **Options > Save Test Setup**. Enter the file name and click Save. The application saves the file to X:\400G-TXO\<*session\_name*>.

## Create a new test setup using an existing one

Use this method to create a variation on a test setup without having to create the setup from the beginning.

- 1. Select Options > Open Test Setup.
- 2. Select a setup from the list and then click **Open**.
- **3.** Use the **Setup** and **Reports** panels to modify the parameters to meet your testing requirements.
- 4. Select **Options > Save Test Setup As**.
- 5. Enter a test setup name and click Save.

# **400G-TXO** compliance measurements

## Transmitter and dispersion eye closure (TDECQ)

This measurement verifies that the transmitter and dispersion eye closure of the DUT is within the conformable limits according to the specification.

#### **Required test equipment**

Minimum system requirements

#### Equipment connection diagram

| Standards                     | Specification              |
|-------------------------------|----------------------------|
| 50GBASE-FR and 50GBASE-LR     | IEEE 802.3cd, Table 139-6  |
| 100GBASE-DR                   | IEEE 802.3cd, Table 140-6  |
| 200GBASE-DR4                  | IEEE 802.3bs, Table 121-6  |
| 200GBASE-FR4 and 200GBASE-LR4 | IEEE 802.3bs, Table 121-9  |
| 400GBASE-FR8 and 400GBASE-LR8 | IEEE 802.3bs, Table 122-10 |
| 400GBASE-DR4                  | IEEE 802.3bs, Table 124-6  |

#### Inputs

- PAM4 equalized (FFE) optical signal
- Histogram width in percentage
- Pattern length as input to the DUT panel

#### **Patterns supported**

Any repeating pattern

#### Measurement procedure

Transmitter and Dispersion Eye Closure for PAM4 (TDECQ) is a penalty given by the ratio of the noise a receiver could add to an ideal transmitter and ideal channel and get a certain symbol error rate (SER) to the noise a receiver could add to the DUT and worst case channel and get the same SER. These noise terms are given by R1 and R2 respectively. The SER used in IEEE standard for TDECQ is 4.8e-4. TDECQ is calculated by the following formula:

$$TDECQ (dB) = 10 * \log_{10}(\frac{R1}{R2})$$

R1 = R2 is the best case. If, R2 < R1, and TDECQ is > 0 dB. This measurement is done using 80SJNB with coding as "PAM4".

The equalized signal is used as input for the TDECQ measurement. Feed Forward Equalizer with Number of FFE taps as 5 and FFE taps per symbol as 2 is used to equalize the PAM4 signal.

You can configure the histogram width in percentage from 2 to 10. While executing the TDECQ measurement, the TekExpress application configures the 80SJNB in free-run mode with the total number of samples specified by the Population Limit.

#### Limits

| Standards    | Lower limit | Higher limit |
|--------------|-------------|--------------|
| 50GBASE-FR   | NA          | 2.3 dB       |
| 50GBASE-LR   | NA          | 2.5 dB       |
| 100GBASE-DR  | NA          | 2.5 dB       |
| 200GBASE-DR4 | NA          | 2.5 dB       |
| 200GBASE-FR4 | NA          | 2.4 dB       |
| 200GBASE-LR4 | NA          | 2.5 dB       |
| 400GBASE-FR8 | NA          | 2.2 dB       |
| 400GBASE-LR8 | NA          | 2.4 dB       |
| 400GBASE-DR4 | NA          | 2.5 dB       |

### Average launch power

This measurement verifies that the average launch power of the DUT is within the conformable limits according to the specification.

#### **Required test equipment**

Minimum system requirements

Equipment connection diagram

| Standards                     | Specification              |
|-------------------------------|----------------------------|
| 50GBASE-FR and 50GBASE-LR     | IEEE 802.3cd, Table 139-6  |
| 100GBASE-DR                   | IEEE 802.3cd, Table 140-6  |
| 200GBASE-DR4                  | IEEE 802.3bs, Table 121-6  |
| 200GBASE-FR4 and 200GBASE-LR4 | IEEE 802.3bs, Table 121-9  |
| 400GBASE-FR8 and 400GBASE-LR8 | IEEE 802.3bs, Table 122-10 |
| 400GBASE-DR4                  | IEEE 802.3bs, Table 124-6  |

#### Inputs

- PAM4 equalized (FFE) optical signal
- Pattern length as input to the DUT panel

#### **Patterns supported**

Any repeating pattern

#### **Measurement procedure**

Average launch power is the power that the optical signal is launched at the transmitter end. It is the function of the brightness of the optical source. Average launch power is expressed in dBm with 1 mW acting as the reference level.

This measurement is done using 80SJNB with coding as "PAM4". The equalized signal is used as the input for the TDECQ measurement. The Feed Forward Equalizer with the Number of FFE taps set to 5 and FFE taps-per-symbol set to 2 is used to equalize the PAM4 signal.

| Standards    | Lower limit | Higher limit |
|--------------|-------------|--------------|
| 50GBASE-FR   | NA          | NA           |
| 50GBASE-LR   | NA          | NA           |
| 100GBASE-DR  | -2.4 dBm    | 4 dBm        |
| 200GBASE-DR4 | -4.6 dBm    | 3 dBm        |
| 200GBASE-FR4 | -3.7 dBm    | 4.7 dBm      |
| 200GBASE-LR4 | -2.9 dBm    | 5.3 dBm      |
| 400GBASE-FR8 | -3 dBm      | 5.3 dBm      |
| 400GBASE-LR8 | -2.3 dBm    | 5.3 dBm      |
| 400GBASE-DR4 | -2.4 dBm    | 4 dBm        |

## Outer optical modulation amplitude

This measurement verifies that the outer optical modulation amplitude of the DUT is within the conformable limits according to the specification.

#### **Required test equipment**

Minimum system requirements

Equipment connection diagram

| Standards                     | Specification              |
|-------------------------------|----------------------------|
| 50GBASE-FR and 50GBASE-LR     | IEEE 802.3cd, Table 139-6  |
| 100GBASE-DR                   | IEEE 802.3cd, Table 140-6  |
| 200GBASE-DR4                  | IEEE 802.3bs, Table 121-6  |
| 200GBASE-FR4 and 200GBASE-LR4 | IEEE 802.3bs, Table 121-9  |
| 400GBASE-FR8 and 400GBASE-LR8 | IEEE 802.3bs, Table 122-10 |
| 400GBASE-DR4                  | IEEE 802.3bs, Table 124-6  |

#### Inputs

- PAM4 equalized (FFE) optical signal
- Pattern length as input to the DUT panel

#### **Patterns supported**

Any repeating pattern

#### **Measurement procedure**

The outer optical modulation amplitude is the difference between the average optical launch power level P3, measured over the central 2 UI of the run of 7 threes and the average optical launch power level P0 measured over the central 2 UI of the run of 6 zeros.

This measurement is done using 80SJNB with coding as "PAM4". Equalized signal is used as input for the TDECQ measurement. The Feed Forward Equalizer with the Number of FFE taps set to 5 and FFE taps-per-symbol set to 2 is used to equalize the PAM4 signal.

| Standards    | Lower limit | Higher limit |
|--------------|-------------|--------------|
| 50GBASE-FR   | -2.0 dBm    | 2.8 dBm      |
| 50GBASE-LR   | -1.0 dBm    | 4.0 dBm      |
| 100GBASE-DR  | -0.3 dBm    | 4.2 dBm      |
| 200GBASE-DR4 | -2.5 dBm    | 2.8 dBm      |
| 200GBASE-FR4 | -0.7 dBm    | 4.5 dBm      |
| 200GBASE-LR4 | 0.1 dBm     | 5.1 dBm      |
| 400GBASE-FR8 | 0 dBm       | 5.5 dBm      |

| Standards    | Lower limit | Higher limit |
|--------------|-------------|--------------|
| 400GBASE-LR8 | 0.7 dBm     | 5.7 dBm      |
| 400GBASE-DR4 | -0.3 dBm    | 4.2 dBm      |

## Signaling rate

This measurement verifies that the signaling speed of the DUT is within the conformable limits according to the specification.

#### **Required test equipment**

Minimum system requirements

#### Equipment connection diagram

| Standards                     | Specification              |
|-------------------------------|----------------------------|
| 50GBASE-FR and 50GBASE-LR     | IEEE 802.3cd, Table 139-6  |
| 100GBASE-DR                   | IEEE 802.3cd, Table 140-6  |
| 200GBASE-DR4                  | IEEE 802.3bs, Table 121-6  |
| 200GBASE-FR4 and 200GBASE-LR4 | IEEE 802.3bs, Table 121-9  |
| 400GBASE-FR8 and 400GBASE-LR8 | IEEE 802.3bs, Table 122-10 |
| 400GBASE-DR4                  | IEEE 802.3bs, Table 124-6  |

#### Inputs

- PAM4 equalized (FFE) optical signal
- Pattern length as input to the DUT panel

#### **Patterns supported**

Any repeating pattern

#### **Measurement procedure**

As per the specification, the DUT will transmit the PAM4 signal with the symbol rate of  $\pm 100$  ppm from the nominal symbol rate.

The Nominal symbol rate for standards is given in the following table.

| Standard                                                                   | Nominal symbol rate (GBd) |
|----------------------------------------------------------------------------|---------------------------|
| 100GBASE-DR                                                                | 53.125                    |
| 50GBASE-FR and 50GBASE-LR                                                  | 26.5625                   |
| 200GBASE-DR4, 200GBASE-LR4 200GBASE-<br>FR4, 400GBASE-FR8 and 400GBASE-LR8 | 26.5625                   |
| 400GBASE-DR4                                                               | 53.125                    |

There are two cases to be considered while executing this measurement.

Case1: With a Tektronix external clock recovery unit

- Connect the data signal to the external Tektronix clock recovery unit; configure and lock the clock recovery unit.
- Launch the 400G-TXO application and connect the external clock recovery unit to the sampling oscilloscope through the USB interface.
- The data rate of the locked clock recovery unit is used as the result for this measurement.

This measurement will report an error, If clock recovery unit is not locked.

#### Case1: Without Tektronix external Clock Recovery Unit

If an external Tektronix Clock Recovery Unit is not available, then the value configured by the user in the DUT panel is used as result for this measurement.

- Low Limit : Nominal Data rate 100 ppm
- High Limit : Nominal Data rate + 100 ppm

| Standards    | Nominal data rate |
|--------------|-------------------|
| 50GBASE-FR   | 26.5625           |
| 50GBASE-LR   | 26.5625           |
| 100GBASE-DR  | 53.125            |
| 200GBASE-DR4 | 26.5625           |
| 200GBASE-FR4 | 26.5625           |
| 200GBASE-LR4 | 26.5625           |
| 400GBASE-FR8 | 26.5625           |
| 400GBASE-LR8 | 26.5625           |
| 400GBASE-DR4 | 53.125            |

## Launch power in OMAouter minus TDECQ

This measurement verifies that the launch power in OMAouter minus TDECQ of the DUT is within the conformable limits according to the specification.

#### **Required test equipment**

Minimum system requirements

Equipment connection diagram

| Standards                     | Specification              |
|-------------------------------|----------------------------|
| 50GBASE-FR and 50GBASE-LR     | IEEE 802.3cd, Table 139-6  |
| 100GBASE-DR                   | IEEE 802.3cd, Table 140-6  |
| 200GBASE-DR4                  | IEEE 802.3bs, Table 121-6  |
| 200GBASE-FR4 and 200GBASE-LR4 | IEEE 802.3bs, Table 121-9  |
| 400GBASE-FR8 and 400GBASE-LR8 | IEEE 802.3bs, Table 122-10 |
| 400GBASE-DR4                  | IEEE 802.3bs, Table 124-6  |

#### Inputs

- PAM4 equalized (FFE) optical signal
- Pattern length as input to the DUT panel

#### **Patterns supported**

Any repeating pattern

#### **Measurement procedure**

This measurement is a function of two 80SJNB measurements. Launch power in OMAouter minus TDECQ = OMAouter in dBm - TDECQ in dB.

This measurement is done using 80SJNB with coding as "PAM4". The Equalized signal is used as input for the TDECQ measurement. The Feed Forward Equalizer with the Number of FFE taps set to 5 and FFE taps-per-symbol set to 2 is used to equalize the PAM4 signal.

| Standards    | Lower limit | Higher limit |
|--------------|-------------|--------------|
| 50GBASE-FR   | -2 dBm      | NA           |
| 50GBASE-LR   | -2 dBm      | NA           |
| 100GBASE-DR  | -1.3 dBm    | NA           |
| 200GBASE-DR4 | -3.5 dBm    | NA           |
| 200GBASE-FR4 | -1.7 dBm    | NA           |
| 200GBASE-LR4 | -0.9 dBm    | NA           |
| 400GBASE-FR8 | -1 dBm      | NA           |
| 400GBASE-LR8 | -0.3 dBm    | NA           |
| 400GBASE-DR4 | -1.3 dBm    | NA           |

## **Extinction ratio**

This measurement verifies that the extinction ratio of the DUT is within the conformable limits according to the specification.

#### **Required test equipment**

Minimum system requirements

Equipment connection diagram

| Standards                     | Specification              |
|-------------------------------|----------------------------|
| 50GBASE-FR and 50GBASE-LR     | IEEE 802.3cd, Table 139-6  |
| 100GBASE-DR                   | IEEE 802.3cd, Table 140-6  |
| 200GBASE-DR4                  | IEEE 802.3bs, Table 121-6  |
| 200GBASE-FR4 and 200GBASE-LR4 | IEEE 802.3bs, Table 121-9  |
| 400GBASE-FR8 and 400GBASE-LR8 | IEEE 802.3bs, Table 122-10 |
| 400GBASE-DR4                  | IEEE 802.3bs, Table 124-6  |

#### Inputs

- PAM4 equalized (FFE) optical signal
- Pattern length as input to the DUT panel

#### **Patterns supported**

Any repeating pattern

#### **Measurement procedure**

The Extinction Ratio (ER) of a PAM4 optical signal is the ratio of average optical launch power level P3 measured over the central 2 UI of the run of 7 threes and the average optical launch power level P0 measured over the central 2 UI of the run of 6 zeros.

The Extinction Ratio measurement accuracy will be increased if dark level compensation is done as pre-requisite.

This measurement is done using 80SJNB with coding as "PAM4". The equalized signal is used as input for the TDECQ measurement. The Feed Forward Equalizer with the Number of FFE taps set to 5 and FFE taps-per-symbol set to 2 is used to equalize the PAM4 signal.

| Standards    | Lower limit | Higher limit |
|--------------|-------------|--------------|
| 50GBASE-FR   | 4.5 dB      | NA           |
| 50GBASE-LR   | 4.5 dB      | NA           |
| 100GBASE-DR  | 5 dB        | NA           |
| 200GBASE-DR4 | 4.5 dB      | NA           |
| 200GBASE-FR4 | 4.5 dB      | NA           |

| Standards    | Lower limit | Higher limit |
|--------------|-------------|--------------|
| 200GBASE-LR4 | 4.5 dB      | NA           |
| 400GBASE-FR8 | 4.5 dB      | NA           |
| 400GBASE-LR8 | 4.5 dB      | NA           |
| 400GBASE-DR4 | 5 dB        | NA           |

## Average launch power of off-transmitter

This measurement verifies that the average launch power of off-transmitter of the DUT is within the conformable limits according to the specification.

#### **Required test equipment**

Minimum system requirements

Equipment connection diagram

| Standards                     | Specification              |
|-------------------------------|----------------------------|
| 50GBASE-FR and 50GBASE-LR     | IEEE 802.3cd, Table 139-6  |
| 100GBASE-DR                   | IEEE 802.3cd, Table 140-6  |
| 200GBASE-DR4                  | IEEE 802.3bs, Table 121-6  |
| 200GBASE-FR4 and 200GBASE-LR4 | IEEE 802.3bs, Table 121-9  |
| 400GBASE-FR8 and 400GBASE-LR8 | IEEE 802.3bs, Table 122-10 |
| 400GBASE-DR4                  | IEEE 802.3bs, Table 124-6  |

#### Inputs

NA

#### **Patterns supported**

NA

#### **Measurement procedure**

The average Launch Power with optical transmitter off can be measured only using an external optical power meter. Measure the result from power meter, convert the result to the dBm scale, and dial in the result in the pop-up displayed by the application. This result is used to compare with the limits and report pass/ fail of the test.

| Standards    | Lower limit | Higher limit |
|--------------|-------------|--------------|
| 50GBASE-FR   | NA          | -30 dBm      |
| 50GBASE-LR   | NA          | -30 dBm      |
| 100GBASE-DR  | NA          | -20 dBm      |
| 200GBASE-DR4 | NA          | -30 dBm      |

| Standards    | Lower limit | Higher limit |
|--------------|-------------|--------------|
| 200GBASE-FR4 | NA          | -30 dBm      |
| 200GBASE-LR4 | NA          | -30 dBm      |
| 400GBASE-FR8 | NA          | -30 dBm      |
| 400GBASE-LR8 | NA          | -30 dBm      |
| 400GBASE-DR4 | NA          | -30 dBm      |

## **RINxOMA**

This measurement verifies that the extinction ratio of the DUT is within the conformable limits according to the specification.

#### **Required test equipment**

Minimum system requirements

Equipment connection diagram

| Standards                     | Specification              |
|-------------------------------|----------------------------|
| 50GBASE-FR and 50GBASE-LR     | IEEE 802.3cd, Table 139-6  |
| 100GBASE-DR                   | IEEE 802.3cd, Table 140-6  |
| 200GBASE-DR4                  | IEEE 802.3bs, Table 121-6  |
| 200GBASE-FR4 and 200GBASE-LR4 | IEEE 802.3bs, Table 121-9  |
| 400GBASE-FR8 and 400GBASE-LR8 | IEEE 802.3bs, Table 122-10 |
| 400GBASE-DR4                  | IEEE 802.3bs, Table 124-6  |

#### Inputs

- PAM4 equalized (FFE) optical signal
- Pattern length as input to the DUT panel

#### **Patterns supported**

Any repeating pattern

#### **Measurement procedure**

RINxOMA represents Relative Intensity Noise (RIN) of an optical signal measured using a setup with x dB of optical return loss. Mathematically, RINxOMA is defined as:

$$RIN_{x}OMA = 10 * \log_{10} \left(\frac{P_{N}}{BW * P_{M}}\right) dB/Hz$$

Where:

 $RIN_xOMA = Relative intensity noise referred to optical modulation amplitude measured with x dB reflection$ 

BW = Low pass bandwidth of filter – high pass bandwidth of DC blocking capacitor (noise bandwidth of the measuring system in Hz)

 $P_N$  = Electrical noise power in watts with modulation turned off

 $P_M$  = Electrical power in watts with modulation turned on

The PAM4 optical signal will have three eyes. RINxOMA will be computed for each eye and the worst RINxOMA is displayed as the measurement result. The worst RINxOMA is compared with the limits and either pass or fail is reported for the test.

The RINxOMA of the other two eyes are reported in specific comments for each measurement run.

The RINxOMA computation for three eyes of PAM4 signal depends on:

- OMA, OMA1, and OMA2 reported by JNB. OMA, OMA1, and OMA2 are optical modulation amplitudes for PAM eyes 0, 1, and 2 respectively.
- NoiseRMSHigh, NoiseRMSHigh1, and NoiseRMSHigh2 reported by JNB NoiseRMSHigh, NoiseRMSHigh1, and NoiseRMSHigh2 are random noise measurements on level high for PAM4 lower eye, middle eye, and upper eye respectively.
- NoiseRMSLow, NoiseRMSLow1, and NoiseRMSLow2 reported by JNB NoiseRMSLow, NoiseRMSLow1, and NoiseRMSLow2 are random noise measurements on level low for PAM4 lower eye, middle eye, and upper eye respectively.

Mathematically, RINxOMA for each eye is computed using the formula given below.

$$RINxOMA = 10 * \log_{10} \left( \frac{\left(\sqrt{(RandomNoiseHighLevel^2 - ScopeNoise^2)} + \sqrt{(RandomNoiseLowLevel^2 - ScopeNoise^2)}\right)^2}{(BW * (OMA)^2)} \right)^2$$

Where:

RandomNoiseHighLevel = random noise measurement result on level high RandomNoiseLowLevel = random noise measurement result on level low ScopeNoise = scope noise computed as part of calibration BW = optical bandwidth OMA = Optical modulation amplitude Limits

| Standards    | Optical return loss<br>(dB) | Lower limit | Higher limit |
|--------------|-----------------------------|-------------|--------------|
| 50GBASE-FR   | 16.5                        | NA          | -136 dB/Hz   |
| 50GBASE-LR   | 15.1                        | NA          | -136 dB/Hz   |
| 100GBASE-DR  | 21.4                        | NA          | -142 dB/Hz   |
| 200GBASE-DR4 | 22.8                        | NA          | -142 dB/Hz   |
| 200GBASE-FR4 | 17.8                        | NA          | -136 dB/Hz   |
| 200GBASE-LR4 | 15.7                        | NA          | -136 dB/Hz   |
| 400GBASE-FR8 | 17.8                        | NA          | -136 dB/Hz   |
| 400GBASE-LR8 | 15.7                        | NA          | -136 dB/Hz   |
| 400GBASE-DR4 | 22.8                        | NA          | -142 dB/Hz   |

# **SCPI** commands

## About SCPI command

You can use Standard Commands for Programmable Instruments (SCPI) to communicate with the TekExpress application.

### Socket configuration for SCPI commands

This section describes the steps for TCPIP socket configuration and TekVISA configuration to execute the SCPI commands.

**TCPIP socket**<br/>configuration1. Click Start > Control Panel > System and Security > Windows Firewall ><br/>Advanced settings

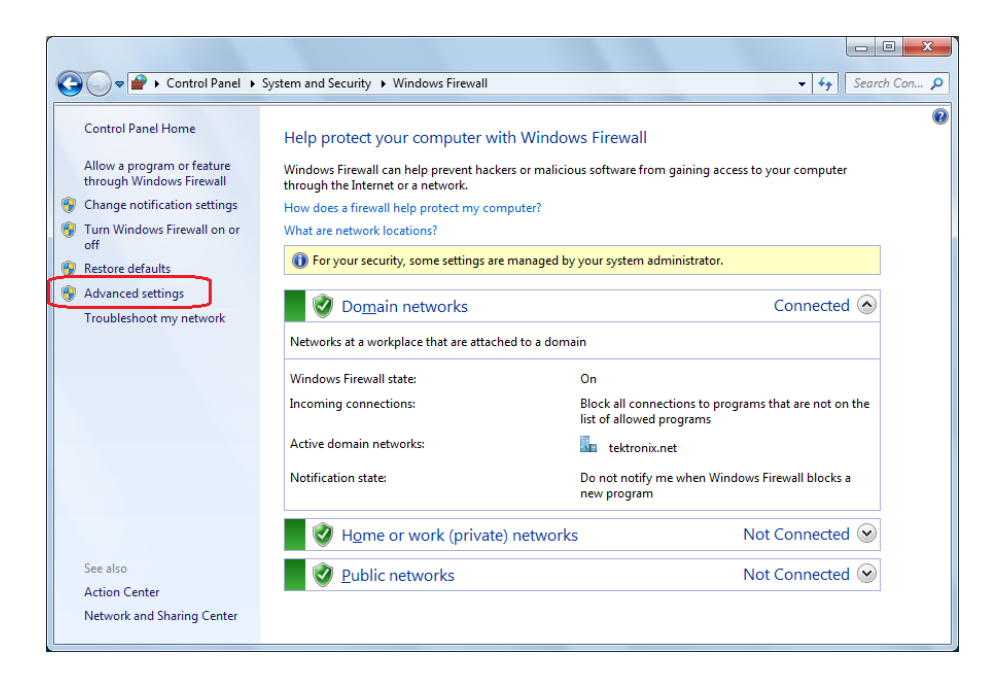

2. In Windows Firewall with Advanced Security menu, select Windows Firewall with Advanced Security on Local Computer > Inbound Rules and click New Rule...

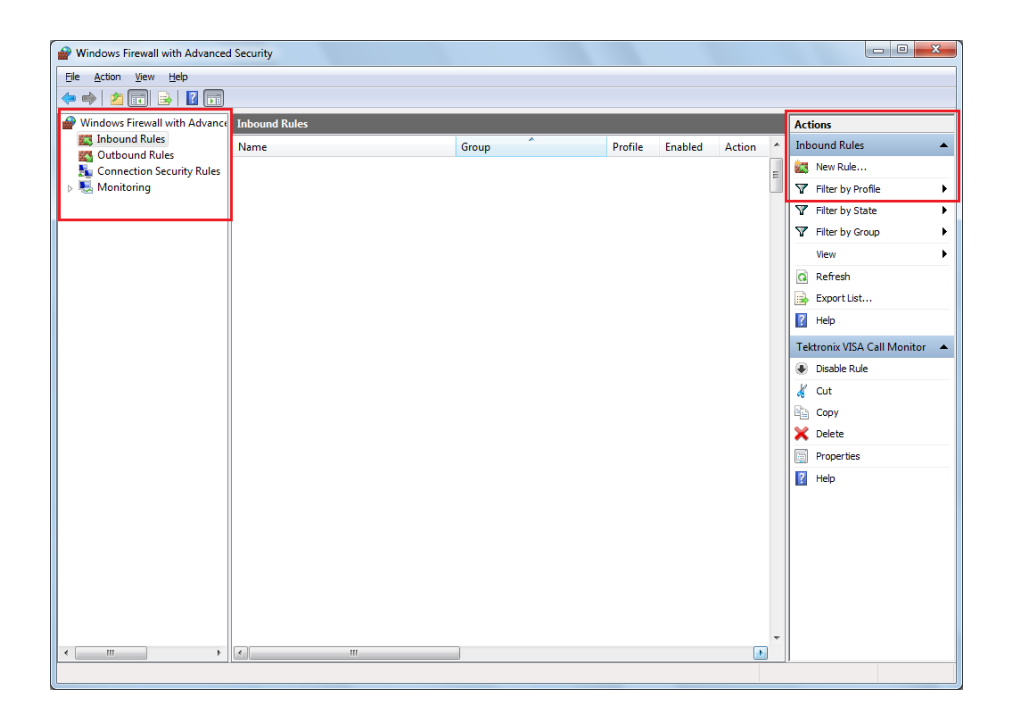

- 3. In New Inbound Rule Wizard menu
  - a. Select Port and click Next

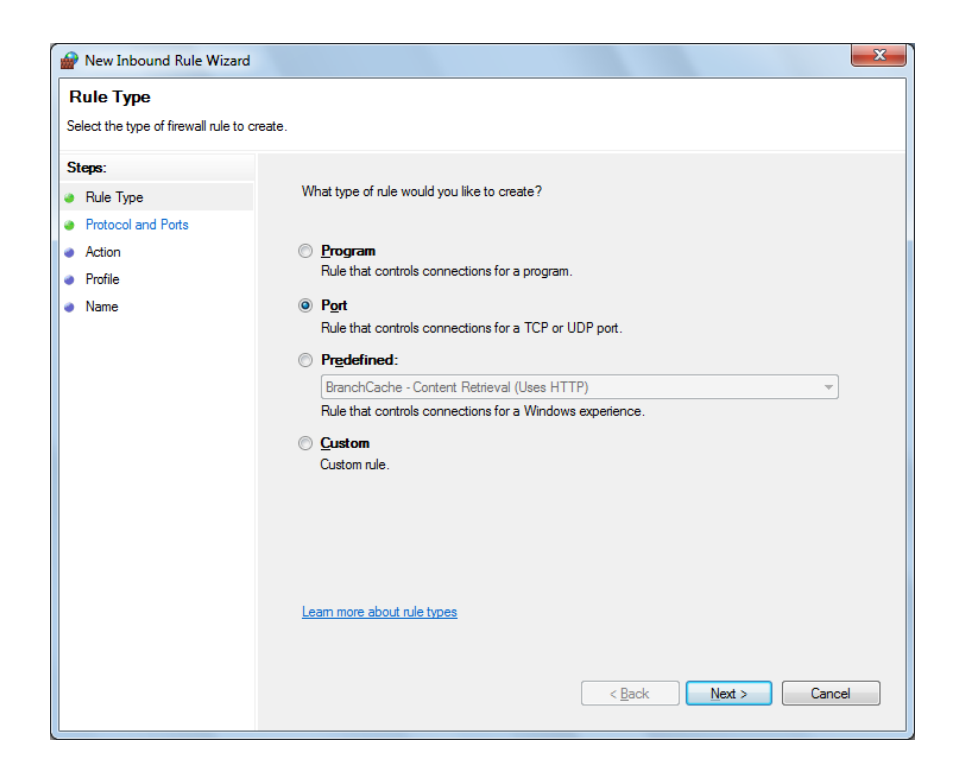

**b.** Select **TCP** as rule apply and enter 5000 for **Specific local ports** and click **Next** 

| Prev Inbound Rule Wizard           |                                       | ×                           |
|------------------------------------|---------------------------------------|-----------------------------|
| Protocol and Ports                 |                                       |                             |
| Specify the protocols and ports to | which this rule applies.              |                             |
| Steps:                             |                                       |                             |
| Rule Type                          | Does this rule apply to TCP or UD     | P?                          |
| Protocol and Ports                 | <u>Т</u> СР                           |                             |
| Action                             | © <u>U</u> DP                         |                             |
| Profile                            |                                       |                             |
| <ul> <li>Name</li> </ul>           | Does this rule apply to all local por | ts or specific local ports? |
|                                    | All local ports                       |                             |
|                                    | Specific local ports:                 | 5000                        |
|                                    |                                       | Example: 80, 443, 5000-5010 |
|                                    |                                       |                             |
|                                    |                                       |                             |
|                                    |                                       |                             |
|                                    |                                       |                             |
|                                    |                                       |                             |
|                                    |                                       |                             |
|                                    | Learn more about protocol and po      | nts                         |
|                                    |                                       |                             |
|                                    |                                       |                             |
|                                    |                                       | < Back Next > Cancel        |
|                                    |                                       |                             |

c. Select Allow the connection and click Next

| 🔗 New Inbound Rule Wiza                                                | rd                                                                                                    | ×        |
|------------------------------------------------------------------------|----------------------------------------------------------------------------------------------------|----------|
| Action<br>Specify the action to be taken                               | when a connection matches the conditions specified in the rule.                                                                                                    |          |
| Steps:<br>Rule Type<br>Protocol and Ports<br>Action<br>Profile<br>Name | <ul> <li>What action should be taken when a connection matches the specified conditions?</li> <li><b>Alow the connection</b> This includes connections that are protected with IPsec as well as those are not. </li> <li><b>Alow the gonnection if it is secure</b> This includes only connections that have been authenticated by using IPsec. Connections gule node. Customize </li> <li><b>Block the connection</b> Learn more about actions</li></ul> |          |
|                                                                        | < Back Next > Cance                                                                                                    | <b>:</b> |

d. Select Domain, Private, Public and click Next

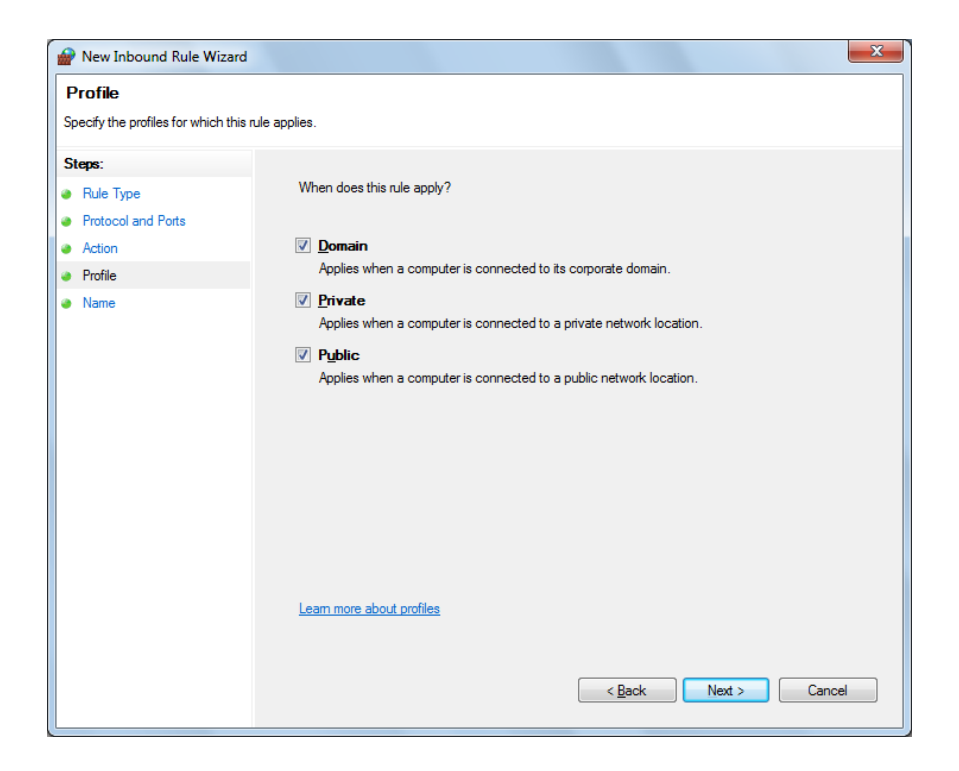

e. Enter Name, Description (optional), and click Finish

| P New Inbound Rule Wizar         |                         | x |
|----------------------------------|-------------------------|---|
| Name                             |                         |   |
| Specify the name and description | n of this rule.         |   |
| Steps:                           |                         |   |
| Rule Type                        |                         |   |
| Protocol and Ports               |                         |   |
| Action                           |                         |   |
| Profile                          | Name:                   |   |
| Name                             | TerkExpress             |   |
|                                  | Description (optional): |   |
|                                  |                         |   |
|                                  |                         |   |
|                                  |                         |   |
|                                  |                         |   |
|                                  |                         |   |
|                                  |                         |   |
|                                  |                         |   |
|                                  |                         |   |
|                                  |                         |   |
|                                  |                         |   |
|                                  |                         |   |
|                                  |                         |   |
|                                  | < Back Finish Cancel    | ٦ |
|                                  |                         |   |

4. Check whether the Rule name is displayed in Windows Firewall with Advanced Security menu > Inbound Rules

| Windows Firewall with Advanced      | Security      |       |         |         |        |   |                         |
|-------------------------------------|---------------|-------|---------|---------|--------|---|-------------------------|
| File Action View Help               |               |       |         |         |        |   |                         |
| 🗢 🏟 🖄 📰 🗟 🖬                         |               |       |         |         |        |   |                         |
| Print Windows Firewall with Advance | Inbound Rules |       |         |         |        |   | Actions                 |
| Inbound Rules                       | Name          | Group | Profile | Enabled | Action | ^ | Inbound Rules 🔺         |
| Connection Security Rules           | TekExpress    |       | All     | Yes     | Allow  |   | 🗱 New Rule              |
| Monitoring                          |               |       |         |         |        |   | 🍸 Filter by Profile 🕨 🕨 |
|                                     |               |       |         |         |        |   | Tilter by State         |
|                                     |               |       |         |         |        |   | Tilter by Group         |
|                                     |               |       |         |         |        |   | View 🕨                  |
|                                     |               |       |         |         |        |   | Q Refresh               |
|                                     |               |       |         |         |        |   | 🛃 Export List           |
|                                     |               |       |         |         |        |   | 👔 Help                  |
|                                     |               |       |         |         |        |   | TekExpress              |
|                                     |               |       |         |         |        |   | Disable Rule            |
|                                     |               |       |         |         |        |   | 🔏 Cut                   |
|                                     |               |       |         |         |        |   | 🖹 Сору                  |
|                                     |               |       |         |         |        |   | 🗙 Delete                |
|                                     |               |       |         |         |        |   | Properties              |
|                                     |               |       |         |         |        |   | Help                    |
|                                     |               |       |         |         |        |   |                         |
|                                     |               |       |         |         |        | E |                         |
|                                     |               |       |         |         |        |   |                         |
|                                     |               |       |         |         |        |   |                         |
|                                     |               |       |         |         |        |   |                         |
|                                     |               |       |         |         |        |   |                         |
|                                     |               |       |         |         |        | - |                         |
|                                     | •             |       |         |         | Þ      |   |                         |
|                                     |               |       |         |         |        |   |                         |

### TekVISA configuration 1. Click Start > All Programs > TekVISA > OpenChoice Instrument Manager

| 📆 OpenChoice Instrument Manager                                                   |                                                    |
|-----------------------------------------------------------------------------------|----------------------------------------------------|
| Eile Edit Help                                                                    |                                                    |
| Instruments                                                                       | Applications and Utilities                         |
|                                                                                   | OpenChoice Call Monitor<br>OpenChoice Talker Liste |
| Instrument List<br>Update<br>Search Criteria<br>Update<br>Identify<br>Properties. | Start Application or Utility                       |
|                                                                                   | Tektronjx                                          |

2. Click Search Criteria. In Search Criteria menu, click LAN to Turn-on. Select Socket from the drop-down list, enter the IP address of the

TekExpress device in **Hostname** and type **Port** as 5000. Click to configure the IP address with Port.

Enter the Hostname as 127.0.0.1 if the TekVISA and TekExpress application are in the same system, else enter the IP address of the TekExpress application system.

| <b>V</b> 58 | Search Criteria       |            |
|-------------|-----------------------|------------|
|             | GPIB                  | On         |
|             | LAN                   | On         |
|             | Search LAN            |            |
|             | Auto Discovery        | Parameters |
|             | Hostname              | Port       |
|             | Socket -              | 5000       |
|             |                       |            |
|             | Socket 127.0.0.1 5000 |            |
|             | Delete                | Search     |
|             | Serial                | Off        |
|             | VXI                   | Off        |
|             | USB                   | Off        |
|             | TekLink               | Off        |
|             | Done                  | Help       |

3. Click Search to setup the TCPIP connection with the host. Check whether the TCPIP host name is displayed in OpenChoice Instrument Manager > Instruments

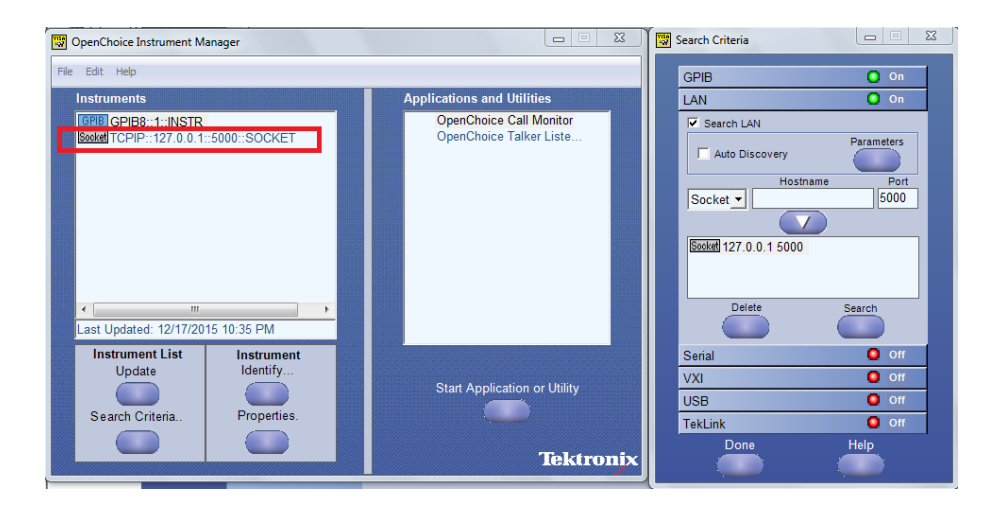

4. Double-click **OpenChoice Takler Listener** and enter the Command \*IDN? in command entry field and click **Query**. Check that the Operation is successful and Talker Listener Readout displays the Command / Data.

| OpenChoice Talker Listener                                     |                                      |                   |
|----------------------------------------------------------------|--------------------------------------|-------------------|
| <u>Eile E</u> dit <u>T</u> ools <u>H</u> elp                   |                                      |                   |
| Instruments                                                    | Enter Command or Script              |                   |
| GPIB GPIB8::1::INSTR                                           | *IDN?                                |                   |
| Markey TOPIP127.0.0.15000SOCKET                                | Write Read Query                     | Hex Entry Enabled |
|                                                                | Command / Script History             |                   |
|                                                                | *IDN?                                |                   |
|                                                                |                                      |                   |
| Last Updated 12/17/2015 10:36 PM                               | AutoQuery - False ; Term Char - LF ; |                   |
| Update Reset Communications                                    | Run Single Step Loop                 |                   |
| Talker Listener Readout:                                       | Display As: 💿 ASCII Only             | Hex and ASCII     |
| Date / Time Duration Source                                    | Command / Data                       | Command Type      |
| 12/17/2015 10: 0.0170s VISA                                    | TCPIP::127.0.0.1::5000::SOCKET       | Open Session      |
| 12/17/2015 10: 0.0000s MISOS4<br>12/17/2015 10: 0.0775s TCPIP: | TekExpress                           | Read              |
|                                                                |                                      |                   |
|                                                                |                                      |                   |
|                                                                |                                      |                   |
| The Operation Sussessful                                       |                                      |                   |
|                                                                |                                      |                   |

| TEKEXP:*IDN? |                                                                                   |
|--------------|-----------------------------------------------------------------------------------|
|              | This command queries the active TekExpress application name running on the scope. |
| Syntax       | TEKEXP:*IDN?\n                                                                    |
| Inputs       | NA                                                                                |
| Outputs      | Returns active TekExpress application name running on the scope                   |
| 4            | TIP. Click here for examples.                                                     |
| TEKEXP:*OPC? |                                                                                   |

This command queries the execution status of the last executed command.

Syntax TEKEXP:\*OPC?\n

Inputs NA

Outputs 0 - last command execution is not complete 1 - last command execution is complete

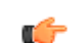

TIP. Click here for examples.

## **TEKEXP:EXPORT**

This command returns all the bytes of data to the specified file.

| Syntax                                         | Outputs                                   |
|------------------------------------------------|-------------------------------------------|
| TEKEXP:EXPORT REPORT\n                         | Returns the report file in bytes          |
| TEKEXP:EXPORT IMAGE," <filename>"\n</filename> | Returns the specified image file in bytes |

Inputs

FileName - Specifies the file name

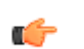

TIP. Click here for examples.

## **TEKEXP:INFO?**

This command queries the information about the file(s).

| Syntax                | Outputs                                                                                                    |
|-----------------------|----------------------------------------------------------------------------------------------------|
| TEKEXP:INFO? REPORT\n | <reportfilesize>,"<reportfilename.mht>"</reportfilename.mht></reportfilesize>                                                                  |
| TEKEXP:INFO? IMAGE\n  | <image1filesize>,"<image1filename>";<image<br>2FileSize&gt;,"<image2filename>" ;</image2filename></image<br></image1filename></image1filesize> |

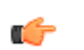

TIP. Click here for examples.
| TEKEXP:INSTRUMENT |                                                                             |
|-------------------|-----------------------------------------------------------------------------|
|                   | This command sets the value for the selected instrument type.               |
| Syntax            | TEKEXP:INSTRUMENT " <instrumenttype>",<value>"\n</value></instrumenttype>   |
| Inputs            | InstrumentType                                                              |
|                   | Value                                                                       |
| <b>1</b>          | TIP. Check Command parameters list for InstrumentType and Value parameters. |
| Outputs           | NA                                                                          |
| <b>(</b>          | TIP. Click here for examples.                                               |
|                   |                                                                             |

### **TEKEXP:INSTRUMENT?**

This command queries the instrument selected for the specified instrument type.

**Syntax** TEKEXP:INSTRUMENT? "<InstrumentType>"\n

Inputs InstrumentType

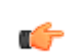

**TIP.** Check Command parameters list for InstrumentType parameters.

**Outputs** Returns the instrument selected for the specified instrument type

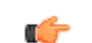

TIP. Click here for examples.

### **TEKEXP:LASTERROR?**

This command queries the last error string occurred for the current TCP session. If there are no errors since startup, or since the last call to TEKEXP:LASTERROR?\n, this command returns an empty string.

| Syntax | TEKEXP:LASTERROR?\n |
|--------|---------------------|
| Inputs | NA                  |
|        |                     |

Outputs <string>

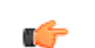

TIP. Click here for examples.

# **TEKEXP:LIST?**

This command queries the list of available device, suite, test, version or instrument.

| Syntax                                                            | Outputs                                                                                             |
|-------------------------------------------------------------------|----------------------------------------------------------------------------------------------------|
| TEKEXP:LIST? DEVICE\n                                             | Returns the list of available device(s) as comma separated values.                                  |
| TEKEXP:LIST? SUITE\n                                              | Returns the list of available suite(s) as comma separated values.                                   |
| TEKEXP:LIST? TEST\n                                               | Returns the list of available test(s) as comma separated values.                                    |
| TEKEXP:LIST? VERSION\n                                            | Returns the list of available version(s) as comma separated values.                                 |
| TEKEXP:LIST?<br>INSTRUMENT," <instrumenttype>"\n</instrumenttype> | Returns the list of available instruments' for the given Instrument type as comma separated values. |

**NOTE.** This command returns the list of items within double quotes (""). Iterate the receive procedure until the list ends with double quotes otherwise the next query commands won't work as expected.

**Inputs** InstrumentType

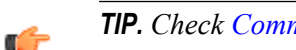

**TIP.** Check Command parameters list for InstrumentType parameters.

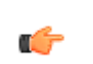

TIP. Click here for examples.

### **TEKEXP:MODE**

This command sets the execution mode as compliance or user defined.

**Syntax** TEKEXP:MODE {COMPLIANCE | USER-DEFINED}\n

**Inputs** {COMPLIANCE | USER-DEFINED}

Outputs NA

C)

### TEKEXP:MODE?

This command queries the execution mode type.

Syntax TEKEXP:MODE?\n

Inputs NA

**Outputs** {COMPLIANCE | USER-DEFINED}

G

TIP. Click here for examples.

### **TEKEXP:POPUP**

This command sets the response to the active popup shown in the application.

Syntax TEKEXP:POPUP "<PopupResponse>"\n

Inputs PopupResponse

Outputs NA

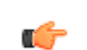

| TEKEXP:POPUP? |                                                                             |
|---------------|-----------------------------------------------------------------------------|
|               | This command queries the active popup information shown in the application. |
| Syntax        | TEKEXP:POPUP?\n                                                             |
| Inputs        | NA                                                                          |
| Outputs       | Returns the active popup information in the application.                    |
| <b>(</b>      | TIP. Click here for examples.                                               |
| TEKEXP:REPORT |                                                                             |
|               | This command generates the report for the current session.                  |
| Syntax        | TEKEXP:REPORT GENERATE\n                                                    |
| Inputs        | GENERATE                                                                    |
| Outputs       | NA                                                                          |

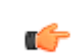

| TEKEXP:REPORT? |                                                                              |
|----------------|------------------------------------------------------------------------------|
|                | This command queries the queried header field value in the report.           |
| Syntax         | TEKEXP:REPORT? " <headerfield>"\n</headerfield>                              |
| Inputs         | HeaderField - Specifies to return the measured value for the indicated test. |
| <b>*</b>       | TIP. Check Report for HeaderField parameters.                                |
| Outputs        | Returns the queried header field value in the report                         |
| <b>6</b>       | TIP. Click here for examples.                                                |

### TEKEXP:RESULT?

This command queries the result available in report summary/details table.

| Syntax                                                                                                    | Outputs                                                            |
|----------------------------------------------------------------------------------------------------|--------------------------------------------------------------------|
| TEKEXP:RESULT? " <testname>"\n</testname>                                                                  | Return Pass/Fail status of the test.                               |
| TEKEXP:RESULT?<br>" <testname>","<columnname>"\n</columnname></testname>                                   | Returns all the row values of the specified column for the test.   |
| TEKEXP:RESULT?<br>" <testname>","<columnname>",<rownumber<br>&gt;\n</rownumber<br></columnname></testname> | Returns the column value for the specified row number <sup>1</sup> |

<sup>&</sup>lt;sup>1</sup> Row number starts from zero.

**Inputs** TestName - Specifies the name of the test for which to obtain the test result value.

ColumnName - Specifies the column name for the measurement

RowNumber - Specifies the row number of the measurement

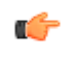

**TIP.** Check **Results** panel for TestName, ColumnName, and RowNumber parameters.

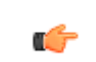

TIP. Click here for examples.

### **TEKEXP:SELECT**

This command selects the device, suite, version, or test.

Syntax TEKEXP:SELECT <string1>,<string2>,<string4>\n TEKEXP:SELECT TEST,<string3>,<string4>\n

Inputs <string1> = {DEVICE | SUITE | VERSION}
<string2> = {DeviceName | SuiteName | VersionName}
<string3> = {"<TestName>"| ALL| REQUIRED }
<string4> = {TRUE | FALSE}

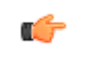

**TIP.** Check Command parameters list for DeviceName, SuiteName, VersionName, and TestName parameters.

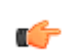

| Outputs        | NA                                                                             |
|----------------|--------------------------------------------------------------------------------|
| TEKEXP:SELECT? | This command queries the name of the selected device, suite, version, or test. |
| Syntax         | TEKEXP:SELECT? {DEVICE   SUITE   TEST   VERSION}\n                             |
| Inputs         | {DEVICE   SUITE   TEST   VERSION}                                              |
| Outputs        | Returns the name of the selected device, suite, version, or test.              |
| <b>(</b>       | TIP. Click here for examples.                                                  |

### **TEKEXP:SETUP**

This command sets the value of the current setup.

| Syntax                                             | Outputs                  |
|----------------------------------------------------|--------------------------|
| TEKEXP:SETUP DEFAULT\n                             | Restore to default Setup |
| TEKEXP:SETUP OPEN," <sessionname>"\n</sessionname> | Open the session         |
| TEKEXP:SETUP SAVE\n                                | Save the session         |
| TEKEXP:SETUP SAVE," <sessionname>"\n</sessionname> | Save the session         |

Inputs 3

SessionName - The name of the session

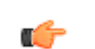

| TEKEXP:STATE |                                                           |
|--------------|-----------------------------------------------------------|
|              | This command sets the execution state of the application. |
| Syntax       | TEKEXP:STATE {RUN   STOP   PAUSE   RESUME}\n              |
| Inputs       | {RUN   STOP   PAUSE   RESUME}                             |
| Outputs      | NA                                                        |
| <b>(</b>     | TIP. Click here for examples.                             |

# TEKEXP:STATE?

This command queries the current setup state.

| Syntax              | Outputs                                              |
|---------------------|------------------------------------------------------|
| TEKEXP:STATE?       | RUNNING   PAUSED   WAIT   ERROR   READY<br>  STOPPED |
| TEKEXP:STATE? SETUP | SAVED   NOT_SAVED                                    |

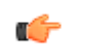

| TEKEXP:VALUE |                                                                             |
|--------------|-----------------------------------------------------------------------------|
|              | This command sets the value of parameters of type General or DUTID.         |
| Syntax       | TEKEXP:VALUE GENERAL," <parametername>","<value>"\n</value></parametername> |
|              | TEKEXP:VALUE DUTID," <value>"\n</value>                                     |
| Inputs       | ParameterName - Specifies the parameter name                                |
|              | Value - Specifes the value to set                                           |
| <b>(</b>     | TIP. Check Command parameters list for ParameterName and Value parameters.  |
| Outputs      | NA                                                                          |
| <b>(</b>     | TIP. Click here for examples.                                               |

# **TEKEXP:VALUE?**

This command queries the value of the parameter for type General or DUTID.

| Syntax                                                        | Outputs                                         |
|---------------------------------------------------------------|-------------------------------------------------|
| TEKEXP:VALUE?<br>GENERAL," <parametername>"\n</parametername> | Returns the value of Parameter for type GENERAL |
| TEKEXP:VALUE? DUTID\n                                         | Returns the DUTID value                         |

#### Inputs

ParameterName - Specifies the parameter name

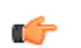

**TIP.** Check Command parameters list for ParameterName parameters.

**Outputs** Returns the value of Parameter for type GENERAL | DUTID.

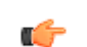

TIP. Click here for examples.

### **Command parameters list**

This section provides the parameters list for the SCPI commands.

| Parameters     | Description                                  |
|----------------|----------------------------------------------|
| InstrumentType | Specifies the instrument type.               |
|                | Valid values are:                            |
|                | Sampling Scope                               |
| Value          | Specifies the value parameters.              |
|                | For InstrumentType, valid values are:        |
|                | Do not use                                   |
|                | GPIB8::1::INSTR                              |
|                | For DUTID, valid value is:                   |
|                | Comment                                      |
| DeviceName     | Specifies the device name. Valid values are: |
|                | = DR                                         |
|                | = FR                                         |
|                | LR LR                                        |
| SuiteName      | Specifies the suite name.                    |
| TestName       |                                              |
|                | Transmitter and Dispersion Eye Closure       |
|                | Average Launch Power                         |
|                | Outer Optical Modulation Amplitude           |
|                | Signaling Rate                               |
|                | Launch Power in OMAouter minus TDECQ         |
|                | Extinction Ratio                             |
|                | Average Launch Power of Off Transmitter      |
|                | RINXOMA                                      |

#### ParameterName and Value for General

Specifies the ParameterName and Value for General, Acquire and Analyze. The configuration parameters available are not same for measurements.

#### Table 15: ParameterName and Value for General

| ParameterName                           | Value                                                                      |
|-----------------------------------------|----------------------------------------------------------------------------|
| Report Update Mode                      | New New                                                                    |
|                                         | Append                                                                     |
|                                         | Replace                                                                    |
|                                         | ReplaceAny                                                                 |
| Replace Runsession Path                 | Session file path.<br>Example: X:\400G-TXO\Session1\DUT001\20170421_121534 |
| Include Header In Appended              | True"                                                                      |
|                                         | "False"                                                                    |
| Auto increment report name if duplicate | True"                                                                      |
|                                         | "False"                                                                    |
| Include Pass/Fail Results               | True"                                                                      |
| Culturally                              | ■ "False"                                                                  |
| Include Detailed Results                | True"                                                                      |
|                                         | "False"                                                                    |
| Include Plot Images                     | True"                                                                      |
|                                         | "False"                                                                    |
| Include Setup Configuration             | True"                                                                      |
|                                         | "False"                                                                    |
| Report margin value in percentage       | True"                                                                      |
|                                         | "False"                                                                    |
| Include User Comments                   | True"                                                                      |
|                                         | "False"                                                                    |
| Save As Type                            | Web Archive (*.mht;*.mhtml)                                                |
|                                         | PDF (*.pdf;)                                                               |
|                                         | CSV (*.csv;)                                                               |
| View Report After Generating            | True"                                                                      |
|                                         | "False"                                                                    |

| ParameterName                                | Value                                                                 |
|----------------------------------------------|-----------------------------------------------------------------------|
| Report Group Mode                            | Test Name                                                             |
|                                              | Test Result                                                           |
| Create report at the end                     |                                                                       |
|                                              | = "True"                                                              |
|                                              | ■ "False"                                                             |
| DUTID Comment                                | User comment                                                          |
| Run Test More than Once                      | TRUE or FALSE                                                         |
| Number of Runs                               | 1 to 100                                                              |
| Timer Warning Info Message                   | True"                                                                 |
| Popup                                        | ■ "False"                                                             |
| Timer Warning Info Message<br>Popup Duration | 1 to 100                                                              |
| Timer Error Message Popup                    | – "Truo"                                                              |
|                                              |                                                                       |
|                                              |                                                                       |
| Timer Error Message Popup<br>Duration        | 1 to 100                                                              |
| Pattern Length                               | 2 to 100000                                                           |
| Data Rate                                    | Valid values are:                                                     |
|                                              | 25 to 28.5 for 200G DR and all speeds of FR/LR                        |
|                                              | = 50 to 56 for 100G and 400G DR                                       |
| Wavelength                                   | Wavelength supported by the connected optical module.<br>For example: |
|                                              | = 1310 : FACTORY                                                      |
|                                              | = 1550 : FACTORY                                                      |
| MODE                                         | COMPLIANCE                                                            |
|                                              | USER-DEFINED                                                          |
| Signal Conditioning Mode                     | - RandWidth                                                           |
|                                              |                                                                       |
|                                              |                                                                       |
| Filter                                       | Filter supported by the connected optical module.<br>For example:     |
|                                              | a 40GBASE-LR                                                          |
|                                              | ■ OTU-4                                                               |
|                                              |                                                                       |

| ParameterName       | Value                                                                |
|---------------------|----------------------------------------------------------------------|
| BandWidth           | Bandwidth supported by the connected optical module.<br>For example: |
|                     | ■ "70.000GHz"                                                        |
|                     | ■ "55.000GHz"                                                        |
| Histogram Width     | 2 to 10                                                              |
| Population Limit    | 431100 to 1000000                                                    |
| PhaseRefCheck       | True"                                                                |
|                     | ■ "False"                                                            |
| Trigger Source      | Tek CRU                                                              |
|                     | Others                                                               |
| Data to Clock ratio | 1, 2, 4, 8                                                           |
| Auto FFE            | True"                                                                |
|                     | ■ "False"                                                            |
| Recall 80SJNB Data  | True"                                                                |
|                     | "False"                                                              |
| 80SJNB Data File    | File path.                                                           |
|                     |                                                                      |
| Optical Source      | CH1, CH2, CH3, CH4                                                   |

# Examples

This section provides the examples for the SCPI commands.

| Example                                                                                          | Description                                                                                                    |
|--------------------------------------------------------------------------------------------------|----------------------------------------------------------------------------------------------------|
| TEKEXP:*IDN?\n                                                                                   | It returns the active TekExpress application name running on the scope.                                           |
| TEKEXP:*OPC?\n                                                                                   | It returns the last command execution status.                                                                     |
| TEKEXP:EXPORT REPORT\n                                                                           | It returns the report file in bytes. This can be written into another file for further analysis.                  |
| TEKEXP:INFO? REPORT\n                                                                            | It returns "100,"ReportFileName.mht"", when 100 is the filesize in bytes for the filename ReportFileName.         |
| TEKEXP:INSTRUMENT? "Sampling Scope"\n                                                            | It returns "DSA8300 ( GPIB8::1::INSTR ), when DSA8300 ( GPIB8::1::INSTR )" is the connected.                      |
| TEKEXP:LASTERROR?\n                                                                              | It returns ERROR: INSTRUMENT_NOT_FOUND, when no instrument is found.                                              |
| TEKEXP:LIST? DEVICE\n                                                                            | It returns "DR,FR,LR" when DR, FR, and LR are the available device.                                               |
| TEKEXP:LIST? INSTRUMENT,"Sampling Scope"\n                                                       | It returns "DSA8300 ( GPIB8::1::INSTR )" when DSA8300 is the available instruments.                               |
| TEKEXP:MODE COMPLIANCE\n                                                                         | It sets the execution mode as compliance.                                                                         |
| TEKEXP:MODE?\n                                                                                   | It returns COMPLIANCE when the execution mode is compliance.                                                      |
| TEKEXP:POPUP "OK"\n                                                                              | It sets OK as the response to active popup in the application.                                                    |
| TEKEXP:POPUP?\n                                                                                  | It returns "OK", when OK is the active popup information shown in the application.                                |
| TEKEXP:REPORT GENERATE\n                                                                         | It generates report for the current session.                                                                      |
| TEKEXP:REPORT? "Scope Information"\n                                                             | It returns "DSA8300" when DSA8300 is the scope model.                                                             |
| TEKEXP:REPORT? "DUT ID"\n                                                                        | It returns "DUT001" when DNI_DUT001 is the DUT ID.                                                                |
| TEKEXP:SELECT DEVICE, DR, TRUE\n                                                                 | It selects DR                                                                                                    |
| TEKEXP:SELECT? DEVICE\n                                                                          | It returns "TX-Device" when TX-Device is the selected device type.                                                |
| TEKEXP:SETUP DEFAULT\n                                                                           | It restores the application to default setup.                                                                     |
| TEKEXP:STATE STOP\n                                                                              | It stops the test execution.                                                                                      |
| TEKEXP:STATE?\n                                                                                  | It returns as READY when the application is ready to run next measurement.                                        |
| TEKEXP:STATE? SETUP\n                                                                            | It returns as NOT_SAVED when the current setup is not saved.                                                      |
| TEKEXP:VALUE GENERAL,"Pattern Length", "511"\n                                                   | It sets the pattern length to 511.                                                                                |
| TEKEXP:VALUE? GENERAL,"Pattern Length"\n                                                         | It returns "511", when 511 is the pattern length.                                                                 |
| TEKEXP:VALUE GENERAL,"Report Update Mode","Replace"                                              | It sets to replace current test results in the report with the test result(s) of previous run in current session. |
| TEKEXP:VALUE GENERAL,"Report Update Mode","ReplaceAny"                                           | It sets to replace current test results in the report with the test result(s) from the selected session.          |
| TEKEXP:VALUE GENERAL,"Replace Runsession Path","X:\400G-<br>TXO\Session1\DUT001\20170421_121534" | It sets the session from which to replace the result(s).                                                          |

# References

# **Technology overview**

The 400G-TXO application provides measurements for characterization of 50G, 100G, 200G, and 400G PAM4 (pulse amplitude modulation) optical signal at TP2. All measurements will be done on a sampling oscilloscope using either base oscilloscope, 80SJNB, or measurements.

#### Table 16: 400G-TXO optical standards

| Standards    | Data rate /<br>Symbol rate<br>(GBd) | Bit rate<br>(Gbps) | Number of<br>lanes | Operating<br>range | Optical<br>reference<br>receiver<br>filter |
|--------------|-------------------------------------|--------------------|--------------------|--------------------|--------------------------------------------|
| 50GBASE-FR   | 26.5625                             | 53.125             | 1                  | 2 m to 2 km        | 19.34 GHz                                  |
| 50GBASE-LR   | 26.5625                             | 53.125             | 1                  | 2 m to 10 km       | 19.34 GHz                                  |
| 100GBASE-DR  | 53.125                              | 106.25             | 1                  | 2 m to 500 m       | 38.68 GHz                                  |
| 200GBASE-FR4 | 26.5625                             | 53.125             | 4                  | 2 m to 2 km        | 19.34 GHz                                  |
| 200GBASE-LR4 | 26.5625                             | 53.125             | 4                  | 2 m to 10 km       | 19.34 GHz                                  |
| 200GBASE-DR4 | 26.5625                             | 53.125             | 4                  | 2 m to 500 m       | 19.34 GHz                                  |
| 400GBASE-FR4 | 26.5625                             | 53.125             | 8                  | 2 m to 2 km        | 19.34 GHz                                  |
| 400GBASE-LR4 | 26.5625                             | 53.125             | 8                  | 2 m to 10 km       | 19.34 GHz                                  |
| 400GBASE-DR4 | 53.125                              | 106.25             | 4                  | 2 m to 500 m       | 38.68 GHz                                  |

#### Table 17: 400G-TXO measurements and the standards they support

| Measurements                                             | 50GBA<br>SE-FR | 50GBA<br>SE-LR | 100GB<br>ASE-<br>DR | 200GB<br>ASE-<br>FR4 | 200GB<br>ASE-<br>LR4 | 200GB<br>ASE-<br>DR4 | 400GB<br>ASE-<br>FR4                                                                                                    | 400GB<br>ASE-<br>LR4 | 400GB<br>ASE-<br>DR4 |
|----------------------------------------------------------|----------------|----------------|---------------------|----------------------|----------------------|----------------------|----------------------------------------------------------------------------------------------------|----------------------|----------------------|
| Signaling Rate                                           | <              | ~              | <                   | ~                    | ✓                    | ~                    | <ul> <li>Image: A start of the start of the start of</li></ul> | ~                    | ✓                    |
| Average launch<br>power                                  | NA             | NA             | <b>√</b>            | <b>√</b>             | <b>√</b>             | <b>√</b>             | <b>√</b>                                                                                                    | <b>√</b>             | 1                    |
| Outer Optical<br>Modulation<br>Amplitude                 | <b>√</b>       | 1              | 1                   | <b>√</b>             | 1                    | <b>√</b>             | 1                                                                                                    | <b>√</b>             | 1                    |
| Launch power in<br>OMA outer<br>minus TDECQ              | <b>√</b>       | 1              | <b>√</b>            | <b>√</b>             | 1                    | <b>√</b>             | 1                                                                                                    | <b>√</b>             | 1                    |
| Transmitter and<br>dispersion eye<br>closure for<br>PAM4 | <b>√</b>       | <b>√</b>       | <b>√</b>            | <b>√</b>             | <b>√</b>             | <b>√</b>             | <b>√</b>                                                                                                    | <b>√</b>             | <b>√</b>             |

| Measurements                                              | 50GBA<br>SE-FR | 50GBA<br>SE-LR | 100GB<br>ASE-<br>DR | 200GB<br>ASE-<br>FR4 | 200GB<br>ASE-<br>LR4 | 200GB<br>ASE-<br>DR4 | 400GB<br>ASE-<br>FR4 | 400GB<br>ASE-<br>LR4 | 400GB<br>ASE-<br>DR4 |
|-----------------------------------------------------------|----------------|----------------|---------------------|----------------------|----------------------|----------------------|----------------------|----------------------|----------------------|
| Average launch<br>power of OFF<br>transmitter             | 1              | 1              | 1                   | 1                    | 1                    | 1                    | 1                    | 1                    | 1                    |
| Extinction ratio                                          | ✓              | ✓              | ✓                   | ✓                    | ✓                    | ✓                    | ✓                    | ✓                    | ✓                    |
| Total average<br>launch power                             | <b>√</b>       | <b>√</b>       | NA                  | 1                    | 1                    | 1                    | 1                    | <b>√</b>             | NA                   |
| Difference in<br>launch power<br>between any two<br>lanes | NA             | NA             | NA                  | NA                   | 1                    | 1                    | 1                    | 1                    | NA                   |
| RINxOMA                                                   | ✓              | ✓              | ✓                   | ✓                    | ✓                    | ✓                    | ✓                    | ✓                    | ✓                    |

# Tektronix clock recovery unit (CRU)

The Tektronix clock recovery unit is configured with the Nominal Data rate (set by the user in GUI), Corner frequency of 10 MHz, Slope of 20 dB/decade, for example, 0 dB peaking, and Lock range of 10 MHz.

The CRU locked data rate value is used as the result for the Signaling Rate measurement. The following flow diagram shows the detailed flow used by the CRU locking mechanism in the 400G-TXO application.

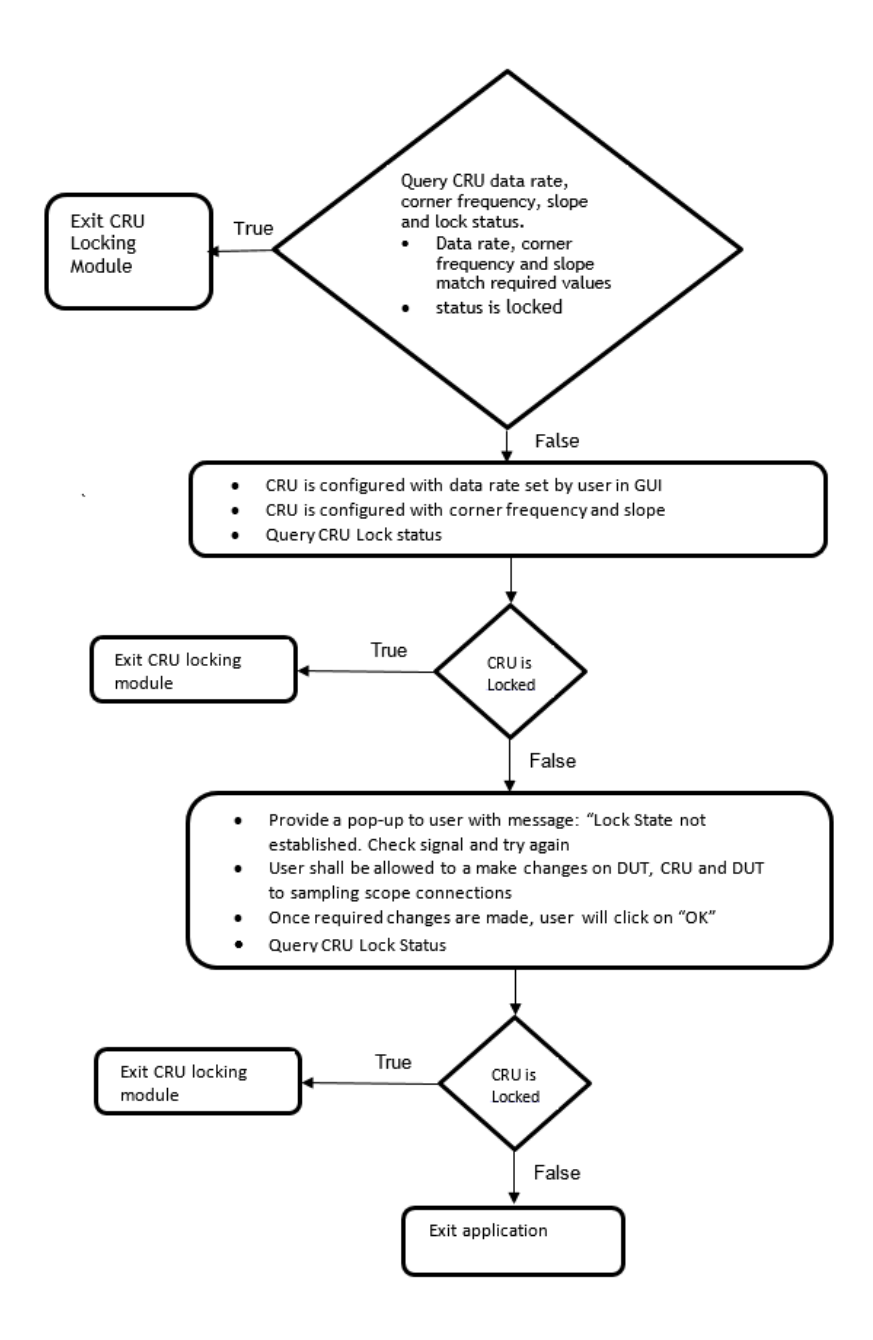

The SUBRATE CLOCK output of the CRU is given to Clock input / Pre-scale of the sampling oscilloscope. The CLK OUTPUT of the CRU is sent to the phase reference module.

#### NOTE.

- The 400G-TXO application only supports an external clock recovery unit (optional).
- *Tektronix clock recovery unit supports up to 28 GBd.*

# Clock / Pre-scalar

The clock signal (synchronous to data) can be provided using either the Tektronix external CRU, or other source having clock signal in synchronous with data and perform similar to the Tektronix external CRU. If you use another trigger source, then you can configure the clock divider parameter.

The clock divider is the ratio of the data rate to the frequency of the clock signal, fed as an input to the phase reference. It is used to determine the frequency of phase characterization (used only if phase reference module is present in one of the slots in the main frame).

Phase characterization frequency = Data rate / Clock divider

#### Phase reference characterization

The phase reference module is not a mandatory requirement for 400G-TXO measurements. If a phase reference module is present in any of the sampling oscilloscope slots, then the setup provides a clock signal synchronous with data as input to the phase reference module (can use the recovered clock from the CRU). Phase reference characterization is done with the phase correction mode as "triggered" and the input frequency equal to frequency of the input clock signal.

**NOTE.** The recovered clock frequency from CR286A is half of the data rate, when the data rate is greater than 14.3 Gb/s.

The 400G-TXO application uses only one phase reference module; if the system has multiple modules, then the lower numbered slot is used and others are ignored. This slot/channel information is obtained from the phase reference source query, using the instrument programmatic interface internally.

If there is no phase reference module, then the query results in C1C2 (default), and performs an additional query of model number. If the model number is 82A04B, then proceed with phase reference characterization, otherwise skip the phase reference characterization.

# Parameters

| About application | This secti | on de | escri | bes th | e 4000 | G-TX | ) app | olication | param | eters, | and inc | ludes t | the |
|-------------------|------------|-------|-------|--------|--------|------|-------|-----------|-------|--------|---------|---------|-----|
| parameters        | default m  | enu s | ettir | ngs.   |        |      |       |           |       |        |         |         |     |
|                   | <b>T</b>   |       | c     | .1     |        |      |       | 11        |       |        |         | c       | 1   |

The parameters for the menus, and options list the selections available for each and include the default values.

# Setup panel configuration parameters

#### DUT tab parameters.

| Parameters                                                                                                    | Selection                | Default Setting |  |  |  |  |  |  |
|----------------------------------------------------------------------------------------------------|--------------------------|-----------------|--|--|--|--|--|--|
| DUTID                                                                                                    | -                        | DUT001          |  |  |  |  |  |  |
| Mode                                                                                                    | Compliance, User defined | Compliance      |  |  |  |  |  |  |
| Standard                                                                                                    | DR, FR, LR               | DR              |  |  |  |  |  |  |
| Speed                                                                                                    | 50G, 100G, 200G, 400G    | 200G            |  |  |  |  |  |  |
| Device Profile                                                                                                |                          |                 |  |  |  |  |  |  |
| Optical Module Settings                                                                                       | Optical Module Settings  |                 |  |  |  |  |  |  |
| Data Rate                                                                                                    |                          |                 |  |  |  |  |  |  |
| 50GBASE-FR, 50GBASE-LR,<br>200GBASE-DR4, 200GBASE-<br>FR4, 200GBASE-LR4,<br>400GBASE-FR8, and<br>400GBASE-LR8 | 25 GBd to 28.05 GBd      | 26.5625 GBd     |  |  |  |  |  |  |
| 100GBASE-DR and<br>400GBASE-DR4                                                                               | 50 GBd to 56 GBd         | 53.125 GBd      |  |  |  |  |  |  |
| Wavelength                                                                                                    | None                     | None            |  |  |  |  |  |  |
| Pattern Type                                                                                                  | 2 to 100000              | 511             |  |  |  |  |  |  |

#### Test Selection tab parameters.

| Parameters            | Selection                                                              | Default Setting           |
|-----------------------|------------------------------------------------------------------------|---------------------------|
| 400G-TXO Measurements | <ul> <li>Tramsnitter and Dispersion<br/>Eye Closure (TDECQ)</li> </ul> | All measurements selected |
|                       | Average Launch Power                                                   |                           |
|                       | <ul> <li>Outer Optical Modulation<br/>Amplitude</li> </ul>             |                           |
|                       | <ul> <li>Signaling Rate</li> </ul>                                     |                           |
|                       | <ul> <li>Launch Power in<br/>OMAOuter minus TDECQ</li> </ul>           |                           |
|                       | <ul> <li>Extinction Ratio</li> </ul>                                   |                           |
|                       | <ul> <li>Average Launch Power of<br/>Off Transmitter</li> </ul>        |                           |
|                       | RINxOMA                                                                |                           |

#### Configuration tab parameters.

#### Table 18: Global settings parameters

| Parameters                                                                                              | Selection          | Default Setting |  |  |  |  |  |  |  |
|----------------------------------------------------------------------------------------------------|--------------------|-----------------|--|--|--|--|--|--|--|
| TDECQ Signal Conditioning                                                                               |                    |                 |  |  |  |  |  |  |  |
| Filter                                                                                                  | None               | None            |  |  |  |  |  |  |  |
| Bandwidth                                                                                               | None               | None            |  |  |  |  |  |  |  |
| Histogram Wldth                                                                                         | 2 to 10            | 4               |  |  |  |  |  |  |  |
| Population Limit                                                                                        | 431100 to 10000000 | 1000000         |  |  |  |  |  |  |  |
| Trigger Source                                                                                          | ·                  |                 |  |  |  |  |  |  |  |
| 50GBASE-FR, 50GBASE-LR, 200GBASE-DR4,<br>200GBASE-FR4, 200GBASE-LR4, 400GBASE-<br>FR8, and 400GBASE-LR8 | Tek CRU, Others    | Tek CRU         |  |  |  |  |  |  |  |
| 100GBASE-DR and 400GBASE-DR4                                                                            | Others             | Others          |  |  |  |  |  |  |  |
| Auto FFE                                                                                                | Select, De-select  | Select          |  |  |  |  |  |  |  |
| Recall 8SJNB Data                                                                                       | Select, De-select  | De-select       |  |  |  |  |  |  |  |

#### Preferences tab parameters.

| Parameters                                                                                       | Selection | Default Setting |
|--------------------------------------------------------------------------------------------------|-----------|-----------------|
| Acquire/Analyze each test X times                                                                | 1 to 200  | 1               |
| Auto close Warnings and<br>Information during Sequencing<br>Auto close after X Seconds           | 1 to 300  | 10              |
| Auto close Error Messages<br>during Sequencing, Show in<br>Reports<br>Auto close after X Seconds | 1 to 300  | 10              |

### **Reports panel parameters**

| Parameters   | Selection                                                   | Default Setting                    |
|--------------|-------------------------------------------------------------|------------------------------------|
| Report name  | -                                                           | x:\400G-TXO\Reports<br>\DUT001.mht |
| Save as Type | PDF (*.pdf;), Web Archive<br>(*.mht; *.mhtml), CSV (*.csv;) | Web Archive (*.mht; *.mhtml)       |

# Index

100GBASE-DR, vi 200GBASE-DR4, vi 200GBASE-FR4, vi 200GBASE-LR4, vi 400G-TXO features, vi 400G-TXO measurements average launch power, 42 average launch power of off-transmitter, 49 outer optical modulation amplitude, 44, 47, 48 RINxOMA, 50 signaling rate, 45 transmitter and dispersion eye closure (TDECQ), 41 400GBASE-DR4, vi 400GBASE-FR8, vi 400GBASE-LR8, vi 50GBASE-FR, vi 50GBASE-LR, vi

# A

About Application Parameters, 83 About TekExpress, vi Acquire parameters including in test reports, 29 viewing in reports, 31 Acquisition tab, 21 Analysis options, 24 Application directories, 7 Application panels overview, 10 Application version (show), 7

# B

Button calibration, 21 clear log, 25 Email settings, 24 save, 25

# С

Calibration button, 21

Command buttons, 12
Configuration tab, 18
Configuration tab parameter instruments detected, 22
Configuration tab parameters global settings, 22
Configuring email notifications, 17
Connected instruments searching for, 15
Connection requirements, 33
Create a test setup from default settings, 40

# D

DUT ID, 19 DUT parameter device, 19 device profile, 19 DUT type device, 19 DUT-instrument setup, 33

# Ε

Email notifications, 17 Equipment setup, 33 Extensions, file names, 8

# F

Features (400G-TXO), vi File name extensions, 8

# G

GPIB, 15

# Η

Help conventions, 2

# 

Installing the software

switch matrix application, 6 Instrument-DUT setup, 33 Instruments discovering connected, 15 viewing connected, 15 Instruments and accessories required, 6 Instruments detected, 22

# K

Keep on top, 9

# L

LAN, 15 License agreement (show), 7 Live waveforms, 19 Loading a test setup, 40 Log view save file, 25

# M

Menus Options, 14 Minimum system requirements, 5 My TekExpress folder files stored in, 28

# Ν

Names, file extensions, 8 Non-VISA, 15

# 0

Opening a saved test setup, 40 Options menu Instrument control settings, 15 keep on top, 9 Oscilloscope calibration, 35 Oscilloscope compensation, 35

### Ρ

Panels, 10 Pattern, 19 Pattern type, 19 Preferences menu, 27 Preferences tab send an Email, 24 setup panel, 24

# R

Recalling a test setup, 40 Related documentation, 1 Report contents, 32 Report name, 30 Report options, 29 Report sections, 31 Reports receiving in email notifications, 17 Reports panel, 10, 28 Resource file, 9 Results panel summary of test results, 27 test name, 27 Running tests, 38

# S

Save log file, 25 Saving tests, 28 Schematic button (DUT-instrument setup), 33 SCPI commands Command parameters list, 73 Examples, 77 TEKEXP:\*IDN?, 61 TEKEXP:\*OPC?, 61 **TEKEXP:EXPORT**, 62 TEKEXP:INFO?, 62 **TEKEXP:INSTRUMENT**, 63 **TEKEXP:INSTRUMENT?**, 63 **TEKEXP:LASTERROR?**, 64 TEKEXP:LIST?, 64 **TEKEXP:MODE**, 65 TEKEXP:MODE?, 66 **TEKEXP:POPUP**, 66 **TEKEXP:POPUP?**, 67 **TEKEXP:REPORT**, 67

**TEKEXP:REPORT?**, 68 **TEKEXP:RESULT?**, 68 **TEKEXP:SELECT**, 69 **TEKEXP:SELECT?**, 70 **TEKEXP:SETUP**, 70 **TEKEXP:STATE**, 71 **TEKEXP:STATE?**, 71 **TEKEXP:VALUE**, 72 **TEKEXP:VALUE?**, 72 Selecting test report contents, 29 Selecting tests, 20 Serial, 15 Session folders and files, 28 Setting up equipment, 33 Setup acquisition tab, 21 Setup files, 39 Setup panel DUT parameter, 18 preferences tab, 18 test selection, 18 Show acquire parameters, 21 Signal conditioning bandwidth, 19 filter, 19 Software installation switch matrix application, 6 Source, 19 Status panel log view, 25 message history, 25 test status tab, 25 Support, 2 System requirements, 5

# Τ

Technical support, 2 Tek Link, 15 Test Name, 21 Test reports, 31 Test results emailing, 17 Test selection 400G-TXO, 20 test description, 20 Test selection controls, 20 Test setup files, 28, 39 Test setups creating, 40 load, 40 open, 40 recalling, 40 Test status acquire status, 25 analysis status, 25 auto scroll, 25 Test-related files, 28 Tests running, 38 Trigger source, 22

# U

USB, 15 User Comments including in reports, 31

# V

View a report, 31 View application license agreement, 7 View application software version, 7 VXI, 15

### W

Waveform files locating and storing, 28 Wavelength, 19